中控·SUPCON

# GCS-M4

# 控制器 MCU4006-S

使用手册

20250702

### 版权声明

中控、SUPCON、PLANTMATE、AI-POET、InPlant、dOps、ESP-iSYS、Webfield、ics、 MultiF、SupField、APC等均是中控技术股份有限公司注册商标,拥有商标的所有权。未经中控 技术股份有限公司的书面授权,任何个人及企业不得擅自使用上述商标。对于非法使用我司商标的 行为,我司将保留依法追究行为人及企业的法律责任的权利。

未经授权,严禁转载本文档的部分或全部内容。

本文档中描述的全部或部分产品、服务或特性可能不在您的购买或使用范围之内,若有需要请 咨询相关销售或客服。由于产品升级或其他原因,本文档内容可能存在与您使用不一致的地方,敬 请谅解。除非特别说明,文中的数据或图片等均为示例,仅作为您使用中的参考。如对本文档内容 有疑问,欢迎与我司联系,联系邮箱: SMS@supcon.com。 Copyright © 2025, 中控技术股份有限公司版权所有

> 中控技术股份有限公司 地址:杭州市滨江区六和路309号中控科技园(310053) 电话:0571-88851888 传真:0571-86667198 用户服务:400-887-6000 E-mail:custserv@supcon.com 网址:http://www.supcon.com

## 文档标志符定义

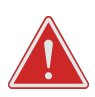

警告: 标示有可能导致人身伤亡或设备损坏的信息。

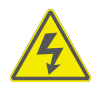

#### 防电击:

电击危险:标示有可能产生电击危险的信息。

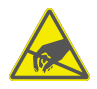

#### 防静电:

防止静电:标示防止静电损坏设备的信息。

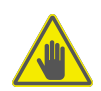

#### 注意:

提醒需要特别注意的信息。

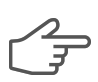

#### 提示:

标记对用户的建议或提示。

# 目 录

| 1 | I 产品简介                 | 1  |
|---|------------------------|----|
| 2 | 2 技术指标                 | 2  |
| 3 | <b>3</b> 外观和接线         | 4  |
|   | 3.1 接口图                | 4  |
|   | <b>3.2</b> 接口或端子定义     | 5  |
|   | <b>3.3</b> 插拔式端子的安装和接线 | 6  |
|   | <b>3.4</b> 线缆和接线示例     | 7  |
| 4 | <b>4</b> 尺寸和装卸         | 9  |
|   | 4.1 尺寸图                | 9  |
|   | 4.2 装卸步骤               | 9  |
| 5 | 5 快速入门                 | 12 |
|   | 5.1 连接控制器              | 12 |
|   | 5.2 启动编程环境             | 12 |
|   | 5.2.1 准备工作             | 12 |
|   | 5.2.2 操作步骤             |    |
|   | <b>5.3</b> 编写用户程序的典型步骤 | 16 |
|   | 5.3.1 编程的操作流程          | 16 |
|   | 5.3.2 配置I/O系统          | 16 |
|   | 5.3.3 编写用户程序           | 24 |
|   | 5.3.4 关联程序变量与硬件端口      | 24 |
|   | 5.3.5 配置用户程序的执行方式和运行周期 | 25 |
|   | 5.3.6 用户程序的编译和下载       | 26 |
| 6 | <b>3</b> 数据掉电保持        | 28 |
| 7 | 7 诊断及显示                | 29 |
|   | 7.1 模块状态指示灯            | 29 |
|   | <b>7.2</b> 以太网通信指示灯    |    |
|   | 7.3 GCS-M Tool工具进行诊断   | 31 |
|   | 7.3.1 连接方法             |    |

| 7.3.2 诊断信息                |    |
|---------------------------|----|
| 8 WEB管理使用说明               | 35 |
| 8.1 登录WEB                 | 35 |
| 8.2 运行状态                  | 35 |
| 8.3 网络配置                  | 36 |
| 8.4 防火墙配置                 |    |
| 8.5 运行日志                  | 37 |
| 8.6 系统配置                  | 38 |
| 9 辅助服务功能                  | 40 |
| 9.1 FTP服务                 | 40 |
| 9.2 NTP服务                 | 41 |
| 10 通信功能说明                 | 42 |
| 10.1 Modbus RTU功能说明       |    |
| 10.2 Modbus TCP功能说明       |    |
| <b>10.3 PROFINET</b> 功能说明 |    |
| 10.4 OPC UA功能说明           |    |
| 10.5 EtherCAT功能说明         |    |
| 11 资料版本说明                 |    |

### 1 产品简介

MCU4006-S为一款可编程控制器。控制器采用嵌入式硬件架构,全金属机身,提供丰富的 网络接口和总线接口,能够满足各种项目的扩展需求。控制器具备强悍的控制性能,其内置高性 能CPU,配有DDR内存和大容量SSD硬盘,具备卓越的运算能力,满足高负荷运算和存储的应用 需求。

控制器除具备4个RJ45接口外,还自带2路SFP光纤接口,支持通过单模/多模光纤扩展远程机架,可有效节省光电交换机的使用,减少网络连接点,提升可靠性。

控制器采用MotionPro组态软件,支持标准IEC61131-3编程,开放式TCP/IP编程和串口自定义 编程,并提供各类功能库以满足不同应用需求。控制器支持Web化管理,方便通过浏览器进行远程 配置,减少用户学习与使用成本。

#### 功能特点

- 64位4核国产CPU,主频2.0GHz
- 4GB DDR4内存,64GB SSD硬盘
- 支持多种通信协议:
  - Modbus TCP Client/Server
  - Modbus RTU Master/Slave
  - PROFINET Controller
  - OPC UA Sever
  - EtherCAT Master
  - 串口自定义
  - 。 开放式TCP/IP协议
- 支持标准IEC61131-3组态编程
- 支持Web配置和管理
- 工作温度: (-30~60)℃
- 电磁兼容性EMC: 3B
- **G3**防腐
- 1G抗振

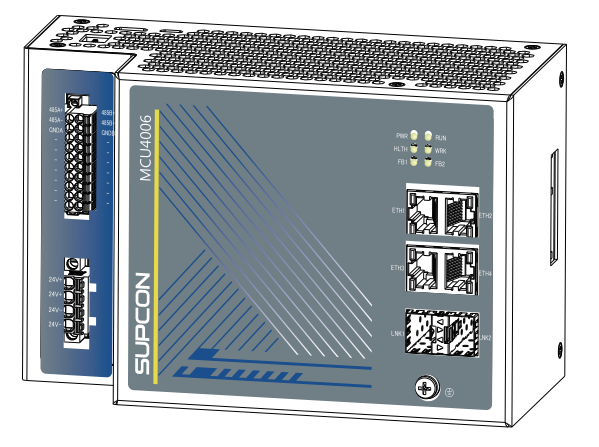

### 2 技术指标

#### 表 2-1 控制器技术指标

| 参数项          | 说明                                                 |                      |  |
|--------------|----------------------------------------------------|----------------------|--|
| 硬件           |                                                    |                      |  |
| 处理器          | 4核64位国产CPU,每核2.0GHz                                |                      |  |
| 内存容量         | 4GB DDR4                                           |                      |  |
| 硬盘容量         | 64GB SSD                                           | 64GB SSD             |  |
| 以太网电口        | 2路,支持Modbus TCP,OPC                                | UA,MQTT,开放式TCP/UDP   |  |
| 光口*          | 2路,千兆/百兆自适应,SFP接口,单模光纤传输距离最大20km,多模光纤最大传输<br>距离2km |                      |  |
| PROFINET通信   | 1路,主站模式(每路最多128)                                   | 1路,主站模式(每路最多128从站)   |  |
| EtherCAT通信   | 1路,主站模式(每路最多1024从站)                                |                      |  |
| Modbus RTU通信 | 2路,Modbus RTU主站模式(                                 | 每路最多32从站),从站模式       |  |
| Modbus TCP通信 | 客户端模式(最多32个服务器)<br>服务器模式(最多32个客户端)                 |                      |  |
| 背板总线         | 中控ECI总线,速率128Mbps                                  |                      |  |
| 电源           | 支持端子和背板2种供电方式,均为双路冗余DC 24V (-15%~+20%),防反接         |                      |  |
| 功耗           | 20W                                                |                      |  |
| 技术参数         |                                                    |                      |  |
| 编程方式         | IEC 61131-3编程语言(LD、II                              | _、ST、SFC、CFC),C语言    |  |
| 布尔指令时间       | 3ns                                                |                      |  |
| 3系I/O规模      | 32个机架(含本地机架在内,                                     | 1个机架等同于1个PROFINET从站) |  |
| 4系I/O规模      | 1024个模块(1个模块占用1个                                   | EtherCAT从站节点)        |  |
| 跨站通信规模       | 32个                                                |                      |  |
|              | 是否支持多任务                                            | 支持循环、惯性、事件、状态4种任务类型  |  |
| 用户任务         | 任务个数                                               | 100个                 |  |
|              | 最小任务周期                                             | 250µs                |  |
| 组态及程序容量      | 用户程序容量                                             | 128M Bytes           |  |

表 2-1 控制器技术指标 (续)

| 参数项       |                                    | 说明         |  |  |
|-----------|------------------------------------|------------|--|--|
|           | 用户数据容量                             | 128M Bytes |  |  |
|           | 掉电保持数据容量                           | 4M Bytes   |  |  |
| 指示灯       | 1个电源灯,5个双色状态指示外                    | 1          |  |  |
| 结构        |                                    |            |  |  |
| 结构&散热型材   | 钣金,风扇散热                            |            |  |  |
| 安装方法      | DIN导轨安装                            |            |  |  |
| 尺寸(高×宽×深) | 120mm×184.2mm×94.2mm               |            |  |  |
| 环境        |                                    |            |  |  |
| 工作温度      | ( <b>-30~60</b> ) ℃                |            |  |  |
| 贮存温度      | (-40∼80) °C                        |            |  |  |
| 防腐等级      | G3 (ANSI/ISA-71.04)                |            |  |  |
| EMC指标     | 3В                                 |            |  |  |
| 相对湿度      | 5%RH~95%RH 无冷凝                     |            |  |  |
|           | 频率: 5~150Hz                        |            |  |  |
| 振动        | 位移: 3.5mm (<8.4Hz)                 |            |  |  |
| J/K 49J   | 加速度: 1g (≥8.4Hz)                   |            |  |  |
|           | 方向: 3轴向                            |            |  |  |
| 冲击        | <b>15g,11ms,</b> 半正弦波 <b>,3</b> 轴向 |            |  |  |

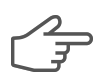

#### 提示:

- \*:模块随箱中不包含光模块,请联系SUPCON<sup>®</sup>购买。模块适光模块型号如下:
- 百兆单模: OEO-M1-02-13-I-ZK
- 千兆单模: OEO-M8-02-13-I(ZK)
- 百兆多模: SFP-02M

### 3 外观和接线

本节介绍设备的外观结构,以及设备各接口接线要求。

### 3.1 接口图

控制器模块上的接口如下图所示。未指示的接口为保留接口,请勿使用。

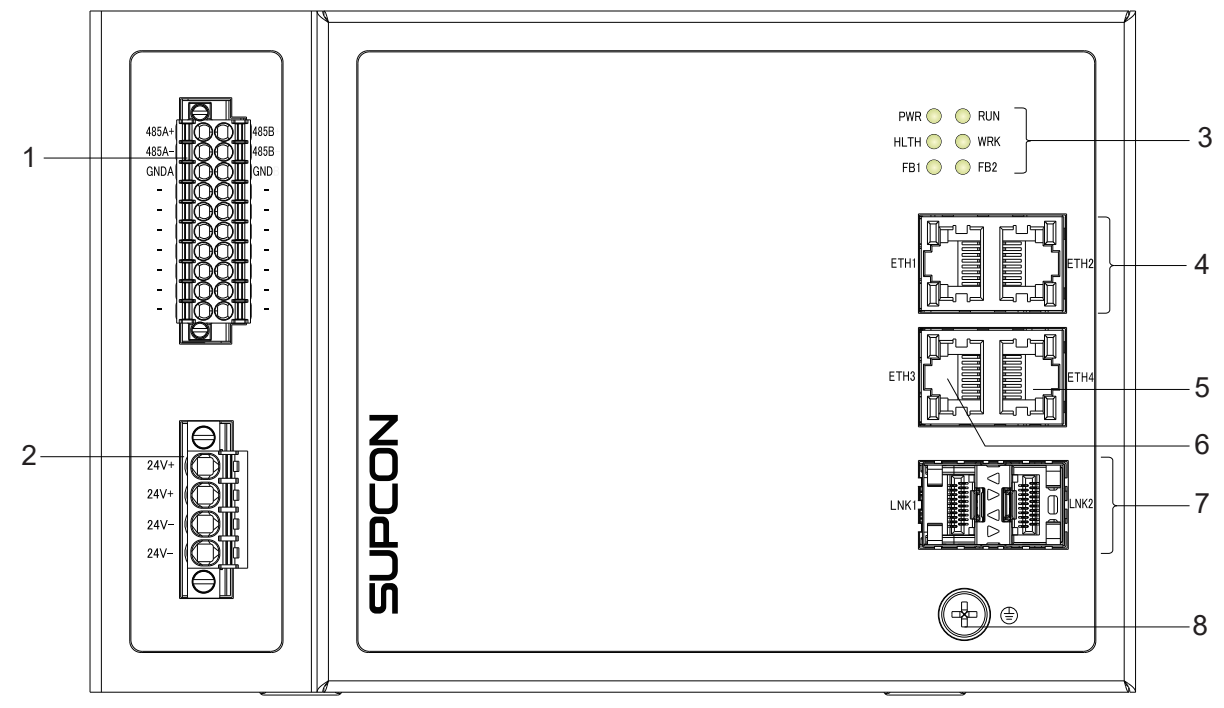

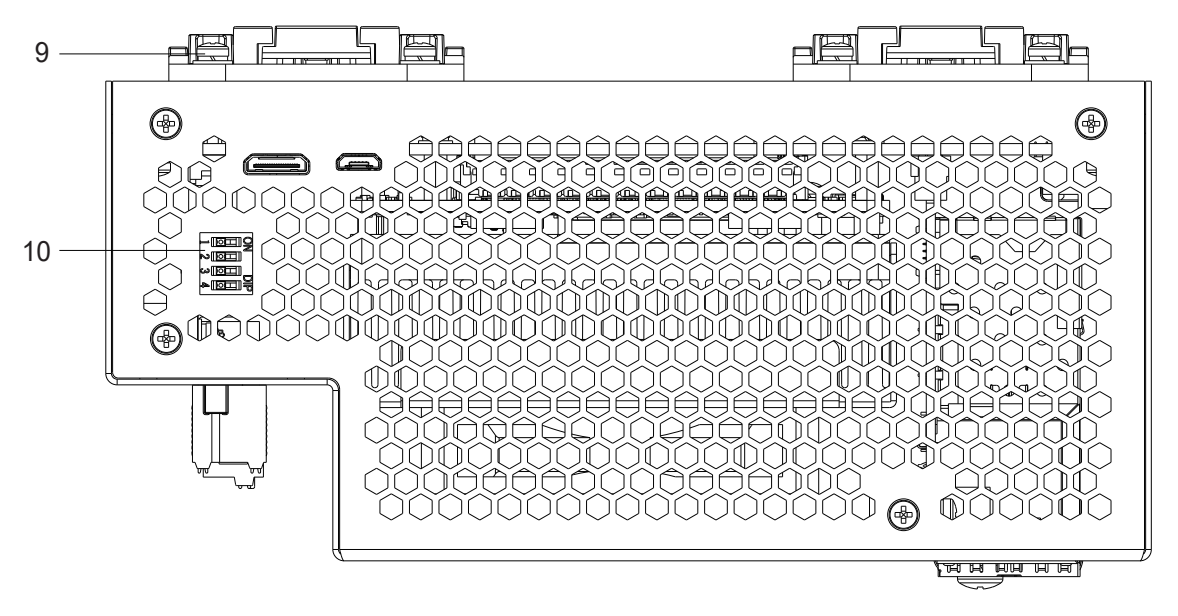

1-RS485接口, 2-24V DC电源接口, 3-指示灯, 4-以太网电口, 5-PROFINET接口, 6-EtherCAT接口, 7-以太网光口, 8-接地螺钉, 9-DIN导轨安装件, 10-RS485终端电阻

图 3-1 控制器接口示意图

### 3.2 接口或端子定义

| 接口标识                         | 功能描述                                                                                                    |
|------------------------------|----------------------------------------------------------------------------------------------------|
| 24V+<br>24V+<br>24V-<br>24V- | 2路冗余电源接口: 24V DC (-15%~+20%)                                                                                                    |
| 485A+                        | RS485_1 A接线端子                                                                                                    |
| 485A-                        | RS485_1 B接线端子                                                                                                    |
| GNDA                         | RS485_1 GND接线端子                                                                                                    |
| 485B+                        | RS485_2 A接线端子                                                                                                    |
| 485B-                        | RS485_2 B接线端子                                                                                                    |
| GNDB                         | RS485_2 GND接线端子                                                                                                    |
| ETH1                         | <ul> <li>100Mbps,以太网口1:</li> <li>系统程序调试</li> <li>用户程序下载与调试</li> <li>Modbus TCP协议</li> <li>Socket (TCP, UDP)</li> <li>默认IP地址: 172.20.1.2</li> </ul> |
| ETH2                         | <ul> <li>100Mbps,以太网口2:</li> <li>系统程序调试</li> <li>用户程序下载与调试</li> <li>Modbus TCP协议</li> <li>Socket (TCP, UDP)</li> <li>默认IP地址: 172.21.1.2</li> </ul> |
| ЕТНЗ                         | 100/1000Mbps, EtherCAT接口:<br>• EtherCAT协议<br>• 支持自动扫描<br>• I/O从站                                                                                   |

表 3-1 端子定义

| 表 3-1 | 端子定义 | (续) |
|-------|------|-----|
|-------|------|-----|

| 接口标识 | 功能描述                                                                                                    |
|------|----------------------------------------------------------------------------------------------------|
| ETH4 | <ul> <li>100Mbps, PROFINET接口:</li> <li>PROFINET协议</li> <li>支持自动扫描</li> <li>I/O从站</li> <li>開出UPI##1 470.004.0</li> </ul> |
|      | • 新从IF地址: 172.22.1.2                                                                                                    |
| LNK1 | 100/1000Mbps自适应                                                                                                    |
| LNK2 | 100/1000Mbps自适应                                                                                                    |

#### 表 3-2 RS485终端电阻

| 接口标识 | 功能描述                                       |
|------|--------------------------------------------|
| 1    | PS485级端中阳 1200 ON为户田                       |
| 2    | N3403 《 缅 屯 阻 , 12022 , ON 为 归 用           |
| 3    | 376 D2                                     |
| 4    | 1. (四) (四) (四) (四) (四) (四) (四) (四) (四) (四) |

#### 3.3 插拔式端子的安装和接线

控制器模块上的电源接口是一个4-PIN插拔式弹簧接线端子,RS485总线接口是一个20-PIN插 拔式弹簧接线端子,接线端子安装和接线图如图 3-2 所示。

#### 安装接线端子

插拔式接线端子插入模块上的底座后,用小号螺丝刀顺时针拧紧固定螺丝。

#### 接线

#### 使用弹簧端子接线时,步骤如下:

- 1. 将线缆插入弹簧端子进线孔。
- 2. 轻轻往外拽线缆,无法拽出即连接可靠,完成接线。

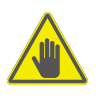

注意:

拆除弹簧端子上的接线时,需借助M3一字螺丝刀压住端子旁的弹扣。

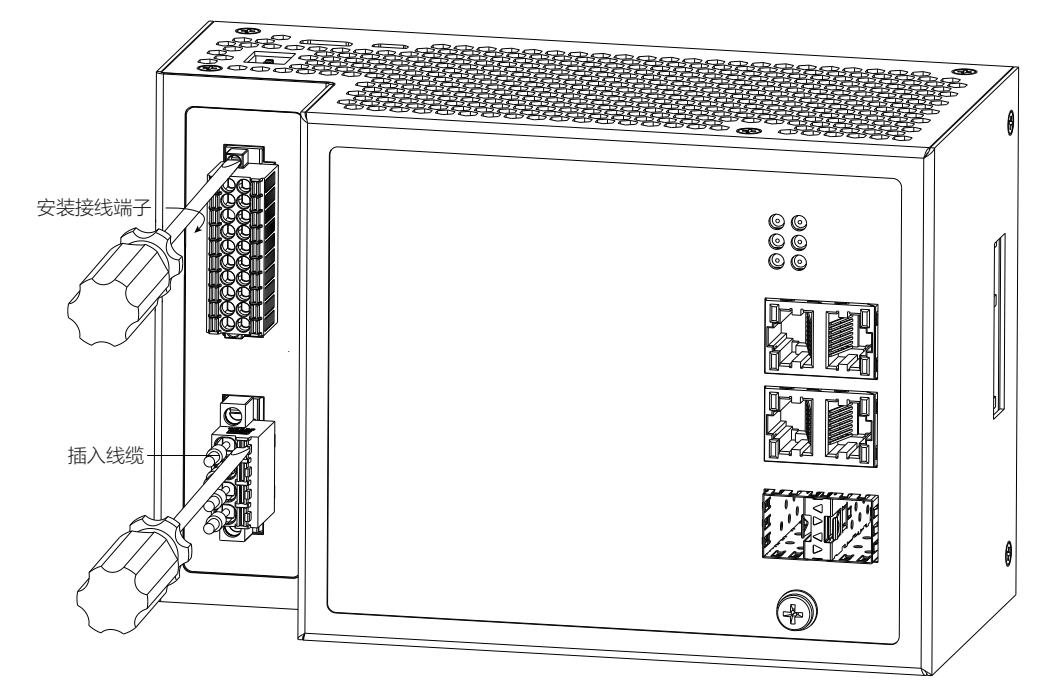

图 3-2 接线端子的安装和接线

### 3.4 线缆和接线示例

控制器模块上所有接口连线如下图所示。

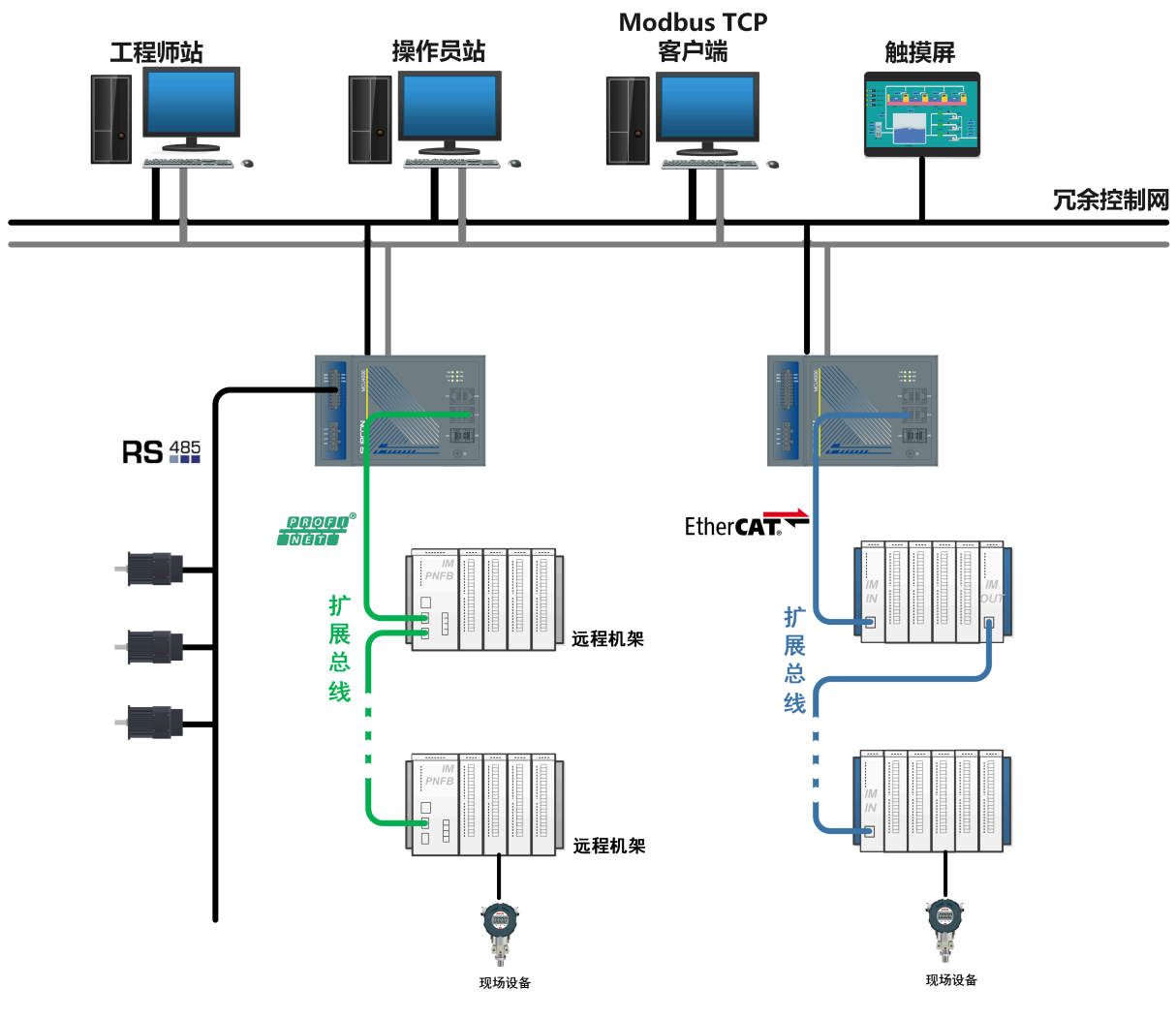

图 3-3 典型接线图

控制器模块接线和线缆说明如下表所示。

表 3-3 线缆选型一览表

| 序号 | 线缆         | 连接说明                                                                                     |
|----|------------|------------------------------------------------------------------------------------------|
| 1  | 以太网通信线缆    | 超五类双绞线                                                                                   |
| 2  | RS485通信线缆  | 线径: (0.2~1.5) mm <sup>2</sup><br>剥线长度: (9~10) mm                                         |
| 3  | 24V DC电源线缆 | 线径: (0.2~2.5) mm <sup>2</sup> (str), (0.2~4) mm <sup>2</sup><br>(sol)<br>剥线长度: (9~10) mm |
| 4  | 接地线缆       | 不小于2.5mm <sup>2</sup>                                                                    |

### 4尺寸和装卸

本节介绍模块尺寸,及其安装步骤。

### 4.1 尺寸图

控制器的尺寸图如下图所示。

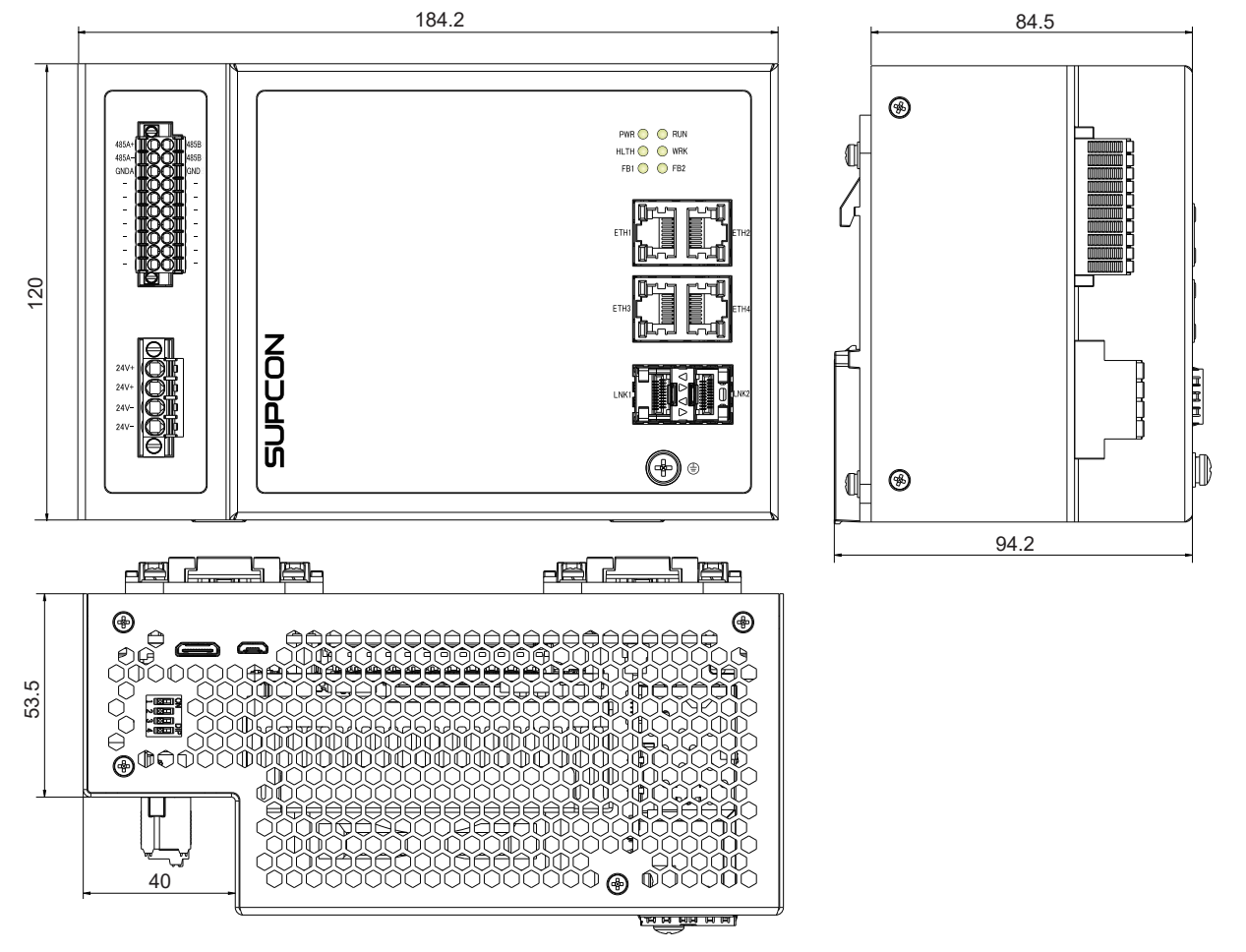

图 **4-1** 尺寸图

### 4.2 装卸步骤

控制器模块支持标准DIN导轨安装。

安装步骤

- 1. 将模块上侧(有固定卡扣一端)先卡入导轨上,如下图中①所示;
- 以上侧为轴推动模块,如下图中②所示,使下侧(有活动卡扣一端)也卡到导轨上,安装 完成。

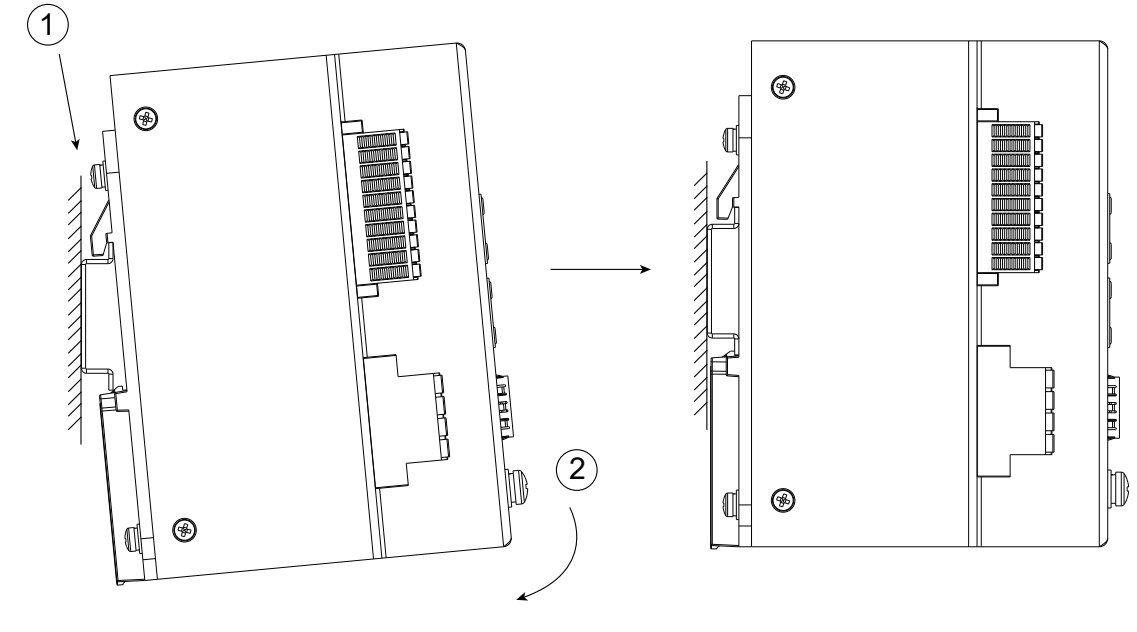

图 4-2 安装步骤

拆卸步骤

- 1. 切换模块电源,拆线;
- 使用一字螺丝刀卡住活动卡扣,并沿如图方向推动一字螺丝刀,使活动卡扣脱离导轨,并 取下模块。

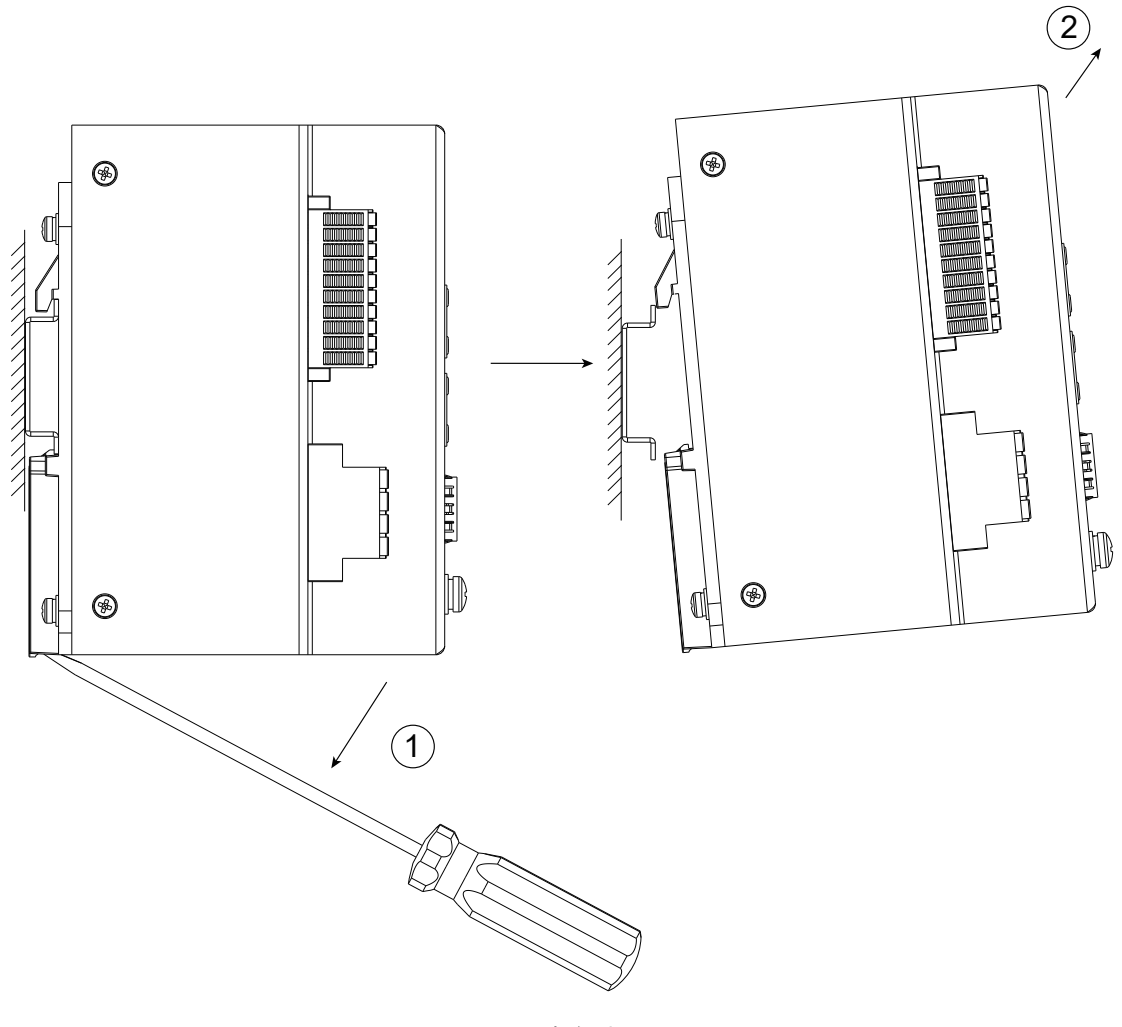

图 4-3 拆卸步骤

### 5 快速入门

本章节介绍了最小系统的接线方式、编程环境、典型编程流程等,帮助您快速了解可控制器。

### 5.1 连接控制器

- 1. 将控制器安装在机架上。
- 2. 使用电源线缆连接控制器顶部的电源接口和电源模块。
- 3. 使用网线连接控制器网口ETH1和用于编程的计算机。

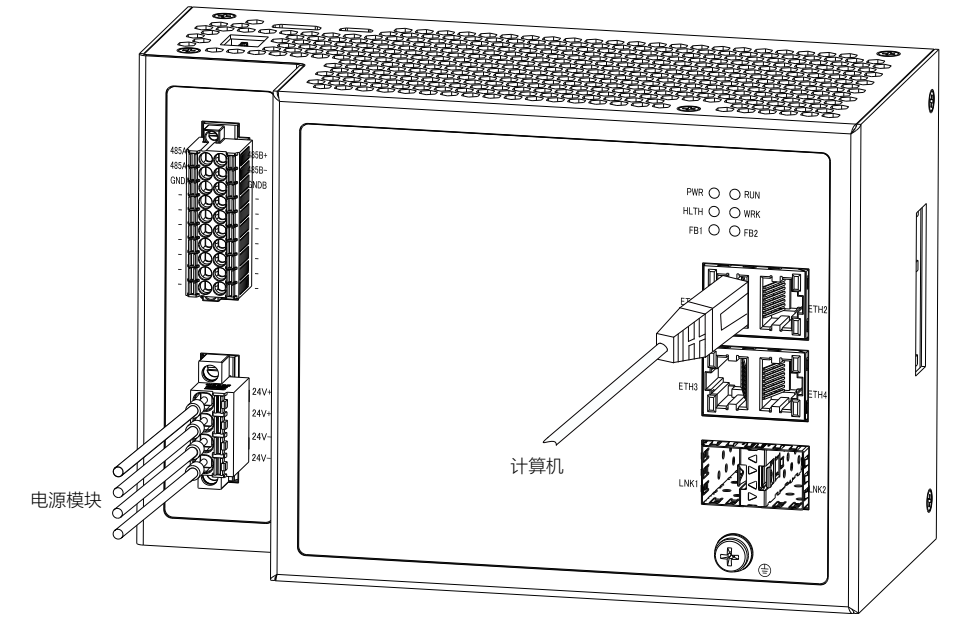

图 5-1 最小系统接线

### 5.2 启动编程环境

本节说明启动编程环境的准备工作及其操作步骤。

#### 5.2.1 准备工作

执行启动前,请根据MotionPro软件的应用指南中的要求和操作指导,在计算机中正确安装软件。

#### 5.2.2 操作步骤

 配置计算机的IP地址,此地址应与控制器的ETH1网口地址(172.20.1.2/255.255.255.0) 属于同一网段(172.20.1.3~254),掩码保持一致(255.255.255.0),示例如下图所示。

| Internet 协议版本 4 (TCP/IPv4) 属性             | ×                  |
|-------------------------------------------|--------------------|
| 常规                                        |                    |
| 如果网络支持此功能,则可以获取自动指<br>络系统管理员处获得适当的 IP 设置。 | 派的 IP 设置。否则,你需要从网  |
| ○ 自动获得 IP 地址(O)                           |                    |
| ● 使用下面的 IP 地址(S):                         |                    |
| IP 地址(I):                                 | 172 . 20 . 1 . 100 |
| 子网掩码(U):                                  | 255.255.255.0      |
| 默认网关(D):                                  |                    |
| ○ 自动获得 DNS 服务器地址(B)                       |                    |
| ●使用下面的 DNS 服务器地址(E):                      |                    |
| 首选 DNS 服务器(P):                            |                    |
| 备用 DNS 服务器(A):                            |                    |
| □ 退出时验证设置(L)                              | 高级(V)              |
|                                           | 确定取消               |

图 5-2 计算机IP地址配置示例

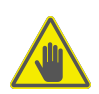

#### 注意:

连接控制器的计算机网卡上不宜配置多个IP。

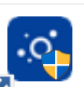

2. 右键管理员方式,打开计算机桌面上MotionPro图标 MotionPro, 启动软件,初始页面如下 图所示。

| ه MotionPro                                                     |                                                          | _      |   | ×   |
|-----------------------------------------------------------------|----------------------------------------------------------|--------|---|-----|
| 文件 編編 初囲 工程 編译 在线 调试 工具<br>習 序 目   一日 ロ ロ み 助 臨 X   44 55 44 55 | 數 日 幹助<br>  첫 첫 첫 (哈) (昭 - 읍 (昭 (양 야) → ■ ペ) (고 약고 수고 +고 | 74) († | = | ₹   |
| ▶ 起始页 ×                                                         |                                                          |        |   | •   |
| MotionPro V1.1                                                  |                                                          |        |   |     |
| 基本操作                                                            | 最新信息                                                     |        |   |     |
| 管 新建工程 ☞ 打开工程 圖 从PLC中打开工程                                       | 中控·SUPCON                                                | EN     | Q | ≡^  |
| 最近的工程                                                           | 让工业更智能<br><u>让生活更轻松</u>                                  |        |   |     |
| <ul> <li>✓ 工程加载之后关闭页面</li> <li>✓ 启动时显示页面</li> </ul>             | ~                                                        |        |   | . ~ |
|                                                                 | 最后——次构建: ♥ 0 ● 0 ● 预编译 ✔ 工程用户: 🕃                         | え有用户)  | ) | 0   |

图 5-3 启动MotionPro软件

4击MotionPro菜单栏左上角 新建工程,或者选择"文件 > 新建工程",分类选择SUPCON,模版选择 MCU4006 project,并指定工程文件名及保存路径,点击"确定",如下图所示。

|                              | 模板(T):             | ergh 21              |                    |                    |
|------------------------------|--------------------|----------------------|--------------------|--------------------|
| EXAMPLE                      | .0                 | 0                    | 0                  | •0                 |
| Projects                     | MCU4002<br>project | MCU4003<br>project   | MCU4004<br>project | MCU4006<br>project |
|                              | 0                  | 0                    | 0                  |                    |
|                              | MCU6013<br>project | MCU6013FB<br>project | PVU4001<br>project |                    |
|                              |                    |                      |                    |                    |
|                              | - 150 CON          |                      |                    |                    |
| 0,700,000                    |                    |                      |                    | 200 p2             |
| MCU4006, 4 x Ethernet, 2xCOM |                    |                      | 20                 | Fbs.               |
| 名称(N): Untitled34            |                    | 4                    |                    |                    |
|                              | Documents          | 201 CO               |                    | ~                  |
| 立置(L): C:\Users\mengboyu\    |                    |                      |                    |                    |

图 **5-4** 新建工程

4. 待工程新建完成后,进入系统组态配置与编程界面,常用的按钮与窗口分布如下图所示。

| Untitled34.project* - MotionPro |                                                                                  | - 🗆 🗙          |
|---------------------------------|----------------------------------------------------------------------------------|----------------|
| 文件编辑 视图 工程编译 在线调试               | 工具窗口帮助设计者 ①                                                                      | ₹              |
| 🛅 🚅 🔚 🎒 🗠 🗠 🎖 🖻 🛍 🗙 🖊 🌿 🐴       | 🍐 📕 🎕 🦄 🍓 🛗 🕈 👔 🕍 Application [Device: PLC逻辑] 🔹 🧐 🧭 🕞 📲 % [[目 9월 🛬 +目 谷   中   素  | 1 = 1 = 1      |
| 🔿 🐂 🐲 🧤 🖂                       |                                                                                  |                |
|                                 |                                                                                  | -              |
| E M Device (MCL4006-S)          |                                                                                  | 10             |
| <ul> <li>一副 P (344)</li> </ul>  |                                                                                  | #              |
|                                 | 类别名称 地址 数据类型 初值 注释 属性                                                            | ^ <b>Ш</b>     |
|                                 | VAR A BOOL                                                                       |                |
| <br>                            | VAR B BOOL                                                                       |                |
| · 库管理器                          |                                                                                  | > <sup>*</sup> |
| PLC_PRG (PRG)                   |                                                                                  |                |
|                                 |                                                                                  | (5)            |
| 🖻 🖼 任务配置                        |                                                                                  |                |
| SYSTEM_TASK                     |                                                                                  |                |
| 🖻 🎲 MainTask 🕢 🔞                |                                                                                  |                |
| PLC_PRG                         |                                                                                  |                |
| - B <sup>9</sup> Trace          |                                                                                  |                |
| ETH1 (Ethernet)                 |                                                                                  | 100 %          |
| ETH2 (Ethernet)                 | 送自 前让ro众拼语 ro友迷自                                                                 |                |
| ETH3 (EtherCAT Master)          |                                                                                  | • + •          |
| ETH4 (Ethernet)                 |                                                                                  |                |
| 🛍 COM1 (Modbus COM)             | 描述                                                                               | 工程 ^           |
| COM2 (Modbus COM)               | ● 代码和数据总分酯的内存容里: 2562624字节                                                       | 6              |
|                                 | ● 内存区域0包含 Nonsafe data: 大小: 134217728字节,最高使用的地址: 27902,最大连续存储器间距: 134189826字节(99 |                |
|                                 | ● 内存区域2包含 代码:大小:134217728字节,最高使用的地址:2067848,最大连续存储器间距:132149880字节(98%)           |                |
|                                 | ● 内存区域4包含 数据:大小:134217728字节,最高使用的地址:494776,最大连续存储器间距:133722952字节(99%)            |                |
|                                 | ● 内存区域5包含内存:大小: 5242880字节,最高使用的地址: 5242880,最大连续存储器间距: 0字节(0%)                    |                |
|                                 | ♥ 内存区域6包含 輸入:大小: 131072字节,最高使用的地址: 131072,最大连续存储器间距: 0字节(0%)                     |                |
| v                               | ♥ 内存と域7包含 輸出: 大小: 131072字节, 最高使用的地址: 131072, 最大连续存储器间距: 0字节(0%)                  |                |
| < >                             | 内建元整0错误,2警告:准备卜载                                                                 |                |
| 🗋 POU 鄮 模块 🧝 设备                 | <                                                                                | >              |
|                                 | 最后―次构建: 😋 0 😷 2 🥁 🦓 工程用户: (没有用                                                   | 户) \iint 🔡     |

图 5-5 MotionPro主界面

- ①:编译,登录及调试
- ②: 用户程序管理单元
- ③: 配置任务执行方式及周期
- ④: 网络及现场总线配置
- ⑤: 用户程序编辑区
- ⑥:编译信息窗口

### 5.3 编写用户程序的典型步骤

本节说明常规情形下,编写用户程序的一般步骤。

#### 5.3.1 编程的操作流程

初次使用控制器时,编写、调试用户程序的步骤如下所述。

- 1. 基于PLC应用系统的硬件链接架构配置硬件系统。
- 根据应用系统的控制工艺编写用户程序。用户程序编程基于数据的存储宽度,使用范围自 由定义变量,可以与硬件配置无关。
- 3. 将系统架构中的各硬件端口对应的输入端口变量(I)、输出状态(Q)关联用户程序中的 变量。
- 4. 配置网络通讯的通讯周期(如EtherCAT/PROFINET总线)等参数。根据各任务的实时性 要求,配置用户程序单元的执行周期、优先级等。
- 5. 在MotionPro编程环境下登录PLC,下载用户程序,仿真调试、排错,确保系统正确无误 地运行。

#### 5.3.2 配置I/O系统

注意:

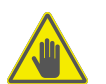

MCU4006-S基于PROFINET总线(即ETH4口下的PN\_Controller)扩展本地及远程机架。您可通

- 过自动扫描或手动添加的方式配置**I/O**系统。
- 自动添加或手动添加的最终效果都相同。强烈推荐使用自动添加,可以较大程度避免配置错误。

① 自动扫描方式

 在MotionPro的主界面,如下图所示,单击"Device (MCU4006-S)",在右侧的 窗口点击"扫描网络",输入PLC设备的用户名、密码,连接PLC系统。默认用户 名supcon,密码root。

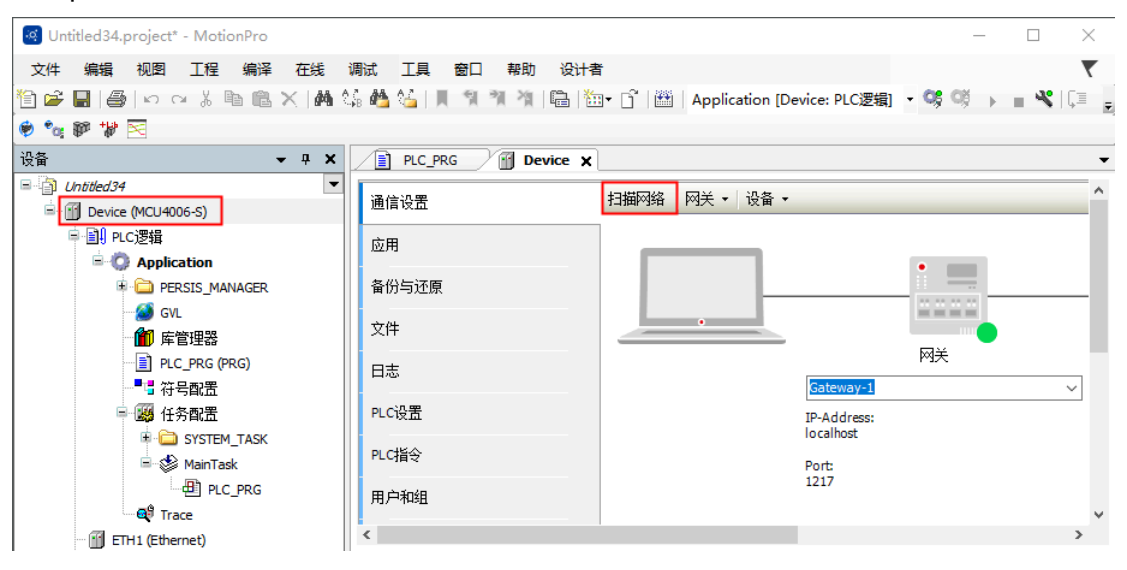

图 5-6 扫描PLC主控

连接PLC后,在Device标签页,网关和控制器图标右下角出现绿色圆圈标识,且控制器图标下方出现"MCU4006-S(激活)",表示已成功连接PLC设备,如下图所示。

| Device X                  |                          | ▼                                             |
|---------------------------|--------------------------|-----------------------------------------------|
| 通信设置                      | 扫描网络 网关 • 设备 •           | ^                                             |
| 应用                        |                          |                                               |
| 备份与还原                     |                          |                                               |
| 文件                        |                          | ····                                          |
| 日志                        |                          | MCU4006 (激活)                                  |
| PLC设置                     | IP-Address:<br>localhost |                                               |
| PLC指令                     | Ports                    | 节点地址:                                         |
| 用户和组                      | 1217                     | 回5-9000.2DDC.AC14.0102                        |
| 访问权限                      |                          | 1717 0025                                     |
| 符号权限                      |                          |                                               |
| Licensed Software Metrics |                          | 目标供应商:<br>ZHEJIANG SUPCON TECHNOLOGY CO., LTD |
| IEC对象                     |                          | 目标版本:<br>3.5.17.30                            |
| 任务部署                      |                          |                                               |
| 状态                        |                          |                                               |
| 信息                        |                          |                                               |
| <                         | 司时 但拉你的记者 了 留重久          | ۷<br>۲                                        |

#### 图 5-7 PLC已连接

3. 成功连接PLC后,单击 → 编译工程,单击 → 下载PLC工程。完成下载后,点击 → 运行工程。如下图所示, MotionPro 的主界面显示工程正在运行。

| 🧟 Untitled34.project - MotionPro                                                                                                    |                       |                                                                         |
|----------------------------------------------------------------------------------------------------|-----------------------|-------------------------------------------------------------------------|
| 文件 编辑 视图 工程 编译 在线 调试 工具                                                                                                    | 窗口 帮助 设计者             |                                                                         |
| 🛅 🖆 🖬   🎒   い 🖙 🕹 🗈 🛍 🗙   🗛 🌿 🐴 🌿                                                                                                    | 貝乳乳乳乳目 🏝・ î 🖽         | Application [Device: PLC逻辑] 🔸 🥵 🐝 🕟 🔳 ペ   〔三 🖅 🔩                        |
| 🐵 🐄 😻 🔀                                                                                                    |                       |                                                                         |
| · · · · · · · · · · · · · · · · · · ·                                                                                                    | Device 🗙 📄 PLC_PRG    |                                                                         |
| The second second secon |                       |                                                                         |
| 🗄 😔 🗊 Device [连接的] (MCU4006-S)                                                                                                    | 通信设置                  |                                                                         |
| □-□□ PLC逻辑                                                                                                    | 应用                    |                                                                         |
| 三 🔘 Application [运行]                                                                                                    | -                     |                                                                         |
| 🖻 🚞 PERSIS_MANAGER                                                                                                    | 备份与还原                 |                                                                         |
| 🎒 GVL                                                                                                    | ÷##                   |                                                                         |
| 一 節 库管理器                                                                                                    | ×I+                   |                                                                         |
| PLC_PRG (PRG)                                                                                                    | 日志                    |                                                                         |
| ──■□ 符号配置                                                                                                    |                       | Gateway-1                                                               |
| 😑 💹 任务配置                                                                                                    | PLC设置                 | IP-Address:                                                             |
| SYSTEM_TASK                                                                                                    | DI 너희소                | localhost                                                               |
| 🖹 😏 🍪 MainTask                                                                                                    |                       | Port:                                                                   |
| PLC_PRG                                                                                                    | 用户和组                  | 1217                                                                    |
|                                                                                                    |                       |                                                                         |
| 🕼 ETH1 (Ethernet)                                                                                                    | 访问权限                  |                                                                         |
| ETH2 (Ethernet)                                                                                                    | 海界初期                  |                                                                         |
| ETH3 (EtherCAT Master)                                                                                                    |                       |                                                                         |
| 🗉 🧐 ETH4 (Ethernet)                                                                                                    |                       |                                                                         |
| COM1 (Modbus COM)                                                                                                    | 消息 -总计0个错误,2个警告,28条消息 |                                                                         |
| COM2 (Modbus COM)                                                                                                    | 下载                    | <ul> <li>● 0个错误</li> <li>● 0个替告</li> <li>● 1条消息</li> <li>× ×</li> </ul> |
|                                                                                                    |                       |                                                                         |
|                                                                                                    |                       | _                                                                       |

图 5-8 PLC正在运行

注意:

如果单击 编译时,出现编译错误的提示如下图中①,表示PN\_Controller的IP配置与 ETH4不匹配。此时,可在PN\_Controller配置界面(下图中②)单击"调整",消除错误。

| 🧃 Untitled34.project* - MotionPro                                                                      |                                                                                                    |                                                                    |                                                                                                    |                                                      | - [                                                                                                    | ) ×          |
|----------------------------------------------------------------------------------------------------|----------------------------------------------------------------------------------------------------|--------------------------------------------------------------------|----------------------------------------------------------------------------------------------------|------------------------------------------------------|----------------------------------------------------------------------------------------------------|--------------|
| 文件 編編 视图 I程 編译 在线<br>19 译 日 日                                                                          | 调试工具 窗口 帮助没计看<br>编 🍓 🌿       11 11 11 11 11                                                            | ¥<br>I™ [î   ∰   Applica                                           | tion [Device: PLC逻辑]                                                                                      | • <b>0\$ 0</b> § → =                                 | ≪ (≣ 6≣ 6≣ 9   0   1   =   3                                                                                   | <b>۲</b>     |
| 设备 <b>▼ 무 ×</b>                                                                                        | Device PN_Controller                                                                                   | r 🗙 🚺 IM6202PNFB                                                   | ETH4                                                                                                    |                                                      |                                                                                                    |              |
| □                                                                                                    | 通用                                                                                                    | 站点名称                                                               | ntroller                                                                                                  |                                                      |                                                                                                    | Î            |
| <ul> <li>○ Application</li> <li>○ PERSIS_MANAGER</li> <li>○ GVL</li> <li>○ GVL</li> </ul>              | 拓扑<br>Media Redundancy                                                                                 | 其 从 从 和 ■ 参数<br>第 一 个 ℙ 地址<br>最 后 一 个 ℙ 地址<br>子 网 摘 码              | 172       22       1       .         172       22       1       .         255       255       255       . | 2 🕢 <i>調整</i><br>254 🕡                               | 2                                                                                                    |              |
| ■ InC. Pric (Pric)<br>■ IT 符号配置<br>● 劉 作务配置<br>● ③ YSTEM_TASK<br>● ④ Proc_PRG<br>● 和 Tools             | PNIDU/O映射<br>PNIDEC对象<br>PNID 参数<br>日志                                                                 | 默认网关<br>VO供应商/消费者1<br>☑ 应用停止>替<br>☑ 添加到1/0映射<br>Substitute Input-D | 0.0.0.<br><b>C态</b><br>代值                                                                                 | 0                                                    |                                                                                                    |              |
| ETH1 (Ethernet)     ETH2 (Ethernet)     ETH2 (Ethernet)     ETH3 (EtherCAT Master)     ETH4 (Ethernet) | 状态<br>信息<br><                                                                                          | ○ Zero<br>● Last valid v                                           | alue                                                                                                    |                                                      |                                                                                                    | >            |
| -  PN_Controller (PN-Controller)  -  PN_Controller (PN-Controller)  -  COM 1 (Modbus COM)              | 消息 -总计3个错误,2个警告,28条消息<br>Profinet                                                                      |                                                                    | 3个错误 9 0个                                                                                                 | 倍 ● 0条消息 ×                                           | X                                                                                                    | - <b>4</b> : |
| L-📓 COM2 (Modbus COM)                                                                                  | <ul> <li>□注</li> <li>第一个10与由10地址和子网推码定)</li> <li>最后一个10与10地址和子网推码定)</li> <li>该子网与管理器的子网不匹配。</li> </ul> | 义的子网不匹配。<br>义的子网不匹配。                                               | 0                                                                                                    | Untitled34<br>Untitled34<br>Untitled34<br>Untitled34 | 灯線<br>PN_Controller [Device: ETH4]<br>PN_Controller [Device: ETH4]<br>IM6202PNFB [Device: ETH4: PN_Controller] |              |
| :                                                                                                    | <                                                                                                    |                                                                    |                                                                                                    |                                                      |                                                                                                    | 0            |
|                                                                                                    |                                                                                                    |                                                                    | 〒〒一次料理: ♥ 0 (                                                                                             | 🛡 🖌 ガ 🎾 🎝                                            | 14月戸:(没有用户)                                                                                                    | V            |

图 5-9 消除网段不一致错误

4. 在工程运行时,如下图所示,右键单击 PN\_Controller,选择"扫描设备"。

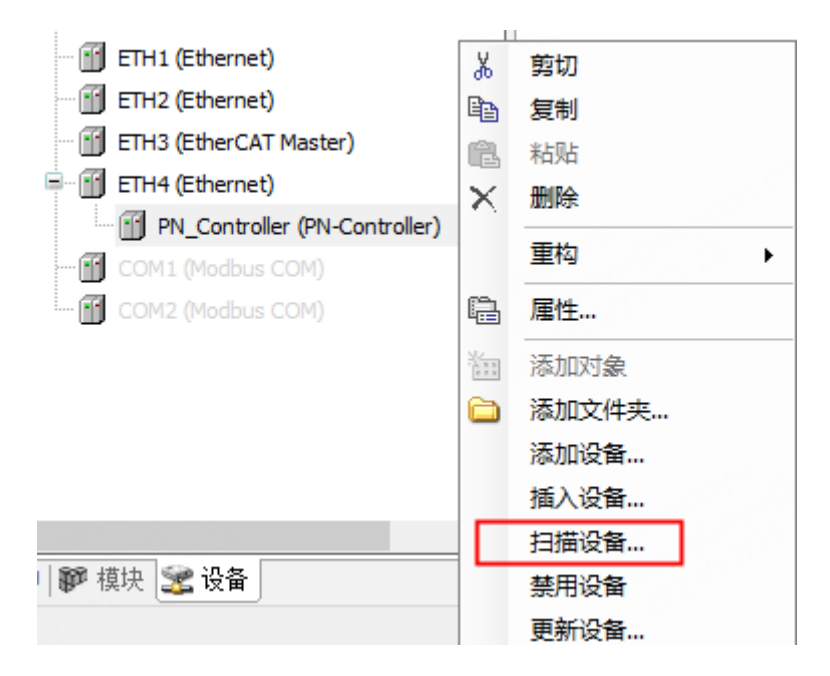

图 5-10 扫描PROFINET设备

5. 完成扫描后,如下图所示,单击"复制所有设备到工程",完成设备的添加。

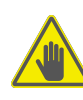

注意:

如果出现不可识别的设备,原因可能是未使用最新版的package文件,请咨询运维或技术人员。

| 以田伯仆                | 设留实型            | 站品名称            | IUS         | MACABAE           | травае     | 于网理的         |
|---------------------|-----------------|-----------------|-------------|-------------------|------------|--------------|
| ■ im6202pnfb_s003   | IM6202PNFB      | im6202pnfb-s003 | 16#0000007  | 00:00:22:80:03:00 | 172.22.1.3 | 255.255.255. |
| im6202pnfb_s003_1   | AM3201HSC-S     |                 | 16#00008364 |                   |            |              |
| im6202pnfb_s003_2   | PI3204-S        |                 | 16#00008360 |                   |            |              |
| ···· 〈Empty〉        | <empty></empty> |                 |             |                   |            |              |
| - im6202pnfb_s003_4 | D03216-S        |                 | 16#00008330 |                   |            |              |
| im6202pnfb_s003_5   | AI3208-S        |                 | 16#00008341 |                   |            |              |
| im6202pnfb_s003_6   | DI3216-S        |                 | 16#00008321 |                   |            |              |
|                     |                 |                 |             |                   |            |              |
| <                   |                 |                 |             |                   |            |              |

图 5-11 复制所有设备到工程

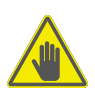

注意:

a. 如下图所示,此处需要配置IM6202PNFB的"IP参数"中的"网关地址"为ETH4口地址 (默认为172.22.1.2)。

- b. 此外IM6202PNFB支持最快总线周期2ms,在IM6202PNFB的配置界面,推荐设置:
  - 发送时钟(ms):1
  - 减速比:2
  - 看门狗(ms):1000
- c. 每次添加设备后都需要核对此处配置是否,确保不低于推荐配置。

| 通用        | 站点名称 im6         | 202pnfb-s003                                                                           |
|-----------|------------------|----------------------------------------------------------------------------------------|
| Options   | 站点状态             |                                                                                        |
| IOxS      | □<br>□P参教        |                                                                                        |
| 日志        | ·· ≥ 900<br>IP地址 | 172 . 22 . 1 . 3                                                                       |
| PNIO 参数   | 子网掩码             | 255 . 255 . 255 . 0                                                                    |
| PNIOI/O映射 | 默认网关             | 172 . 22 . 1 . 2                                                                       |
| PNIOIEC对象 | 通信               | ■<br>(ma) 1000 (ma)                                                                    |
| 状态        | 减速比              | 1         ✓         1         1000 ▼           2         ✓         VLAN ID         0 ↓ |
| 信息        | 阶段               | - ~                                                                                    |
|           | RT类              | RT Class 1 ~                                                                           |
|           | 设置               |                                                                                        |

图 5-12 设置IP参数

6. 完成自动添加。

② 手动添加方式

| ETH4 (Ethernet)                       |    |           |
|---------------------------------------|----|-----------|
| im6202pnfb_s003 (IM6202PNFB)          | Ж  | 剪切        |
| ··· <b>《</b> <空>                      |    | 复制        |
| - <b>「</b> <空>                        | Ē  | 粘贴        |
|                                       | X  | 删除<br>    |
| ····································· | Ē. | 属性        |
|                                       |    | 添加对象      |
|                                       |    | 添加文件夹     |
|                                       |    | 插入设备      |
| 🌮 模块 述 设备                             |    | 禁用设备      |
|                                       |    | 下载缺失的设备描述 |

1. 新建工程后,右键单击"im6202pnfb"下的<空>槽,单击"插入设备",如下图所示。

图 5-13 手动添加PROFINET从站设备

在弹出的"添加设备"窗口中,如下图所示,选择要添加的I/O模块,点击"插入设备"。
 添加位置需要与实际物理位置一致。

| 用于主义指     | 考索的字符串                      | ŧ.      | 地商 <全部供应商>         |                                             |
|-----------|-----------------------------|---------|--------------------|---------------------------------------------|
| 名称        |                             | 供应商     | 版本                 | 描述                                          |
|           | AI3208-S                    | SUPCON  | SW=V0.1.0, HW=A1.0 | 8通道AI                                       |
|           | - 🗊 AI3208HS-S              | SUPCON  | SW=V0.1.0, HW=A1.0 | 8通道高速模拟信号输入模块                               |
|           | - 🗊 AI3208TC-S              | SUPCON  | SW=V0.1.0, HW=A1.0 | 8通道热电偶信号输入模块,                               |
|           | M3201SSI-S                  | SUPCON  | SW=V0.1.0, HW=A1.0 | 4 <u>通</u> 道DI,4 <u>通</u> 道DO,1 <u>通</u> 道5 |
|           | AM3202HSC-S                 | SUPCON  | SW=V0.1.0, HW=A1.0 | AM3202HSC高速计数模块                             |
|           | М 3206РН                    | SUPCON  | SW=V0.1.0, HW=A1.0 | 6通道电磁阀驱动                                    |
|           | AO3204IV-S                  | SUPCON  | SW=V0.1.0, HW=A1.0 | 4通道电压/电流输出                                  |
|           | - 🗍 AO3208-S                | SUPCON  | SW=V0.1.0, HW=A1.0 | 8通道电流输出                                     |
|           | COM3201COP-S                | SUPCON  | SW=V0.1.0, HW=A1.0 |                                             |
|           | — 🗊 сомз202сор-s            | SUPCON  | SW=V0.1.0, HW=A1.0 |                                             |
|           | COM3202TCP-S                | SUPCON  | SW=V0.1.0, HW=A1.0 |                                             |
|           | I COM3204RTU-S              | SUPCON  | SW=V0.1.0, HW=A1.0 |                                             |
|           | 🗐 DI3216-S                  | SUPCON  | SW=V0.1.0, HW=A1.0 | 16 <u>通</u> 道DI                             |
|           | 🗆 🗊 DO3208RLY-S             | SUPCON  | SW=V0.1.0, HW=A1.0 | 8通道继电器输出                                    |
| <         | : 01                        |         |                    | )<br>(IIIII                                 |
| ☑ 按类别:    | 分组 🗌 显示所有版本(仍               | 2限专家) 🗌 | ]显示过期版本            |                                             |
| ☐ 名:<br>供 | 稼: DI3216-S<br>应育: SUPCON   |         |                    |                                             |
| 类         | 别: Profinet IO模块            |         |                    | <b>S</b>                                    |
| 版         | 本: SW=V0.1.0,HW=A1.0<br>单号· |         |                    |                                             |
| 損         | 述: 16通道DI                   |         |                    |                                             |
| 措         | 述: 16通道DI                   |         |                    |                                             |
|           |                             |         |                    |                                             |
|           |                             |         |                    |                                             |

图 **5-14** 手动添加设备

3. 依次按机架的实际配置,按槽位顺序添加模块。完成手工添加操作。

#### ③配置实例

本小节介绍实际的模块分布与MotionPro中的最终配置效果。以1条控制器机架与1条远程机架为例,实际的模块分布如下表所示。

| 机架槽位 | 本地机架(含控制器) | 远程机架     |
|------|------------|----------|
| 1    | MCU4006-S  | IM3202PN |
| 2    |            | DO3216   |
| 3    |            | DO3216   |
| 4    |            | DO3216   |
| 5    | DO3216     | DO3216   |

表 5-1 控制器机架与远程机架的模块分布表

| 机架槽位 | 本地机架(含控制器) | 远程机架   |
|------|------------|--------|
| 6    | DO3216     | DO3216 |
| 7    | DO3216     | DO3216 |
| 8    | DO3216     | DI3216 |
| 9    | DO3216     | DI3216 |
| 10   | DI3216     | DI3216 |
| 11   | DI3216     | DI3216 |
| 12   | DI3216     | DI3216 |
| 13   | DI3216     | DI3216 |
| 14   | DI3216     | -      |
| 15   | DI3216     | -      |
| 16   | AI3208     | -      |
| 17   | AI3208     | -      |
| 18   | AI3208     | -      |
| 19   | AO3208     | -      |
| 20   | AO3208     | -      |

表 5-1 控制器机架与远程机架的模块分布表 (续)

#### MotionPro配置界面如下图所示。

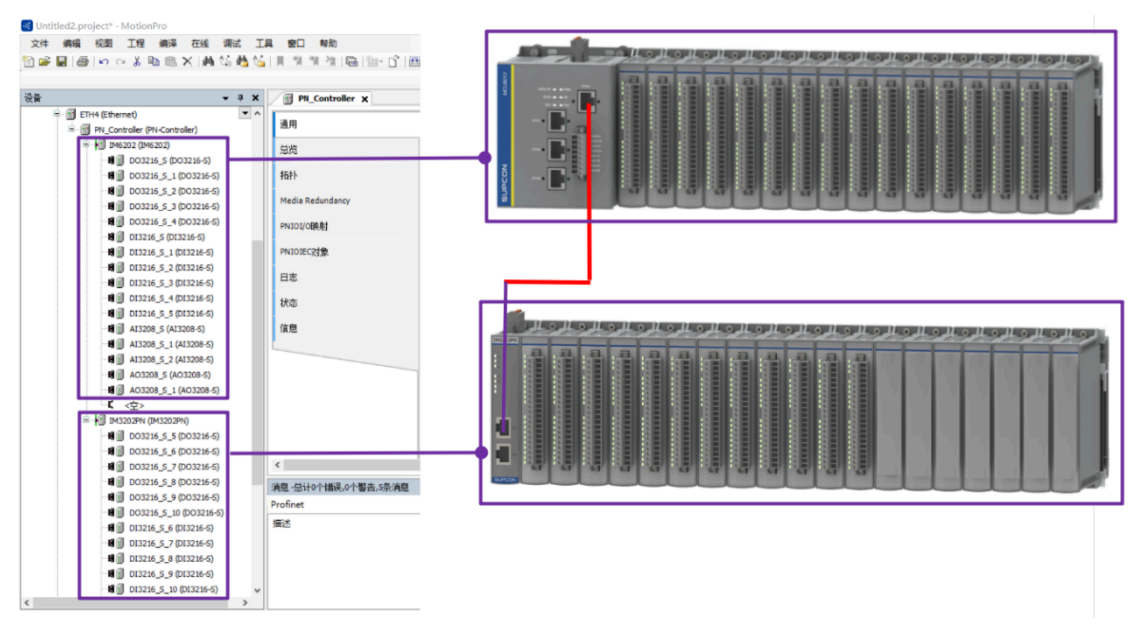

图 5-15 双机架配置实例

#### 5.3.3 编写用户程序

 双击左侧设备树窗口中的 "PLC\_PRG(PRG)" 项,即可打开用户编程界面。编程语言 为ST(新建工程时选择),如图 5-16 所示。

```
提示:
ST编程与C语言相似,每个变量需要声明后才能使用。您可先编写程序语句,回车时编程环境
会自动弹出声明框。此时填写声明框并点击"确定"后,变量声明窗口会自动增加该变量的声
明语句,简化编程。
```

2. 完成程序编写后,点击 🕮 按钮编译工程,未报错则表示编译通过。

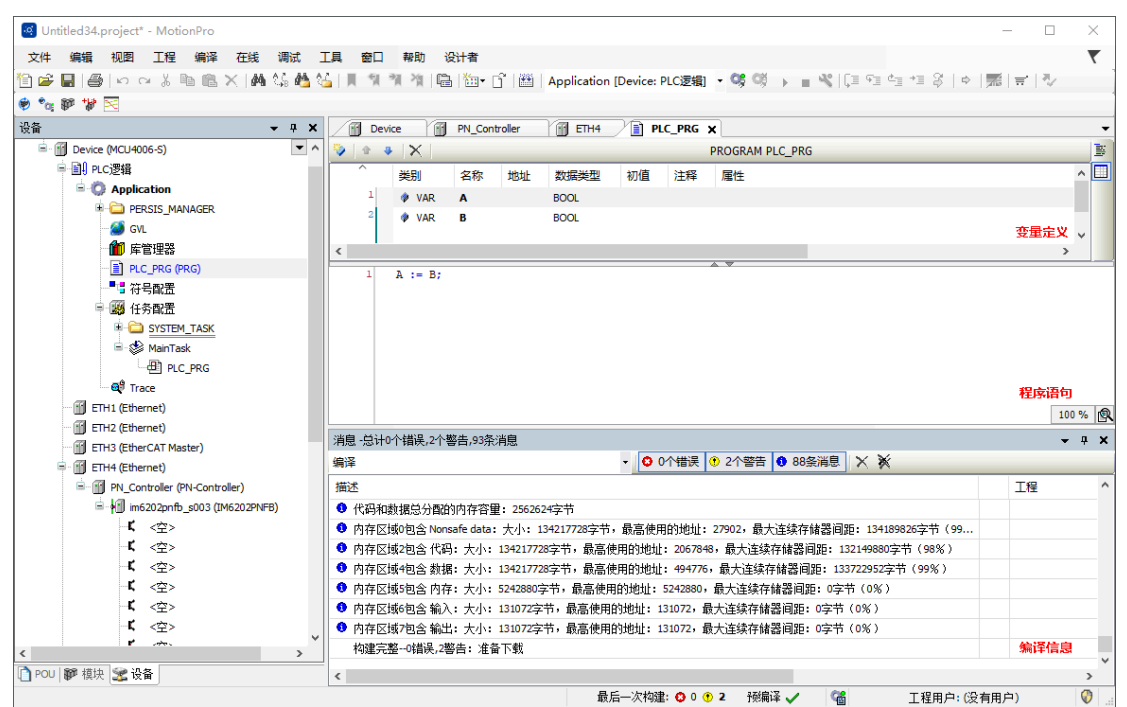

#### 图 5-16 程序编写及编译

#### 5.3.4 关联程序变量与硬件端口

在PN Controler配置页面中,可关联硬件端口与用户程序中的变量。

如下图所示,将程序 "PLC\_PRG" 定义的变量 "A",关联到控制器本地机架上DO3216模块的第1个通道,配置步骤顺序如图 5-17 所示。

完成关联后,对变量的操作相当于对硬件端口的操作。

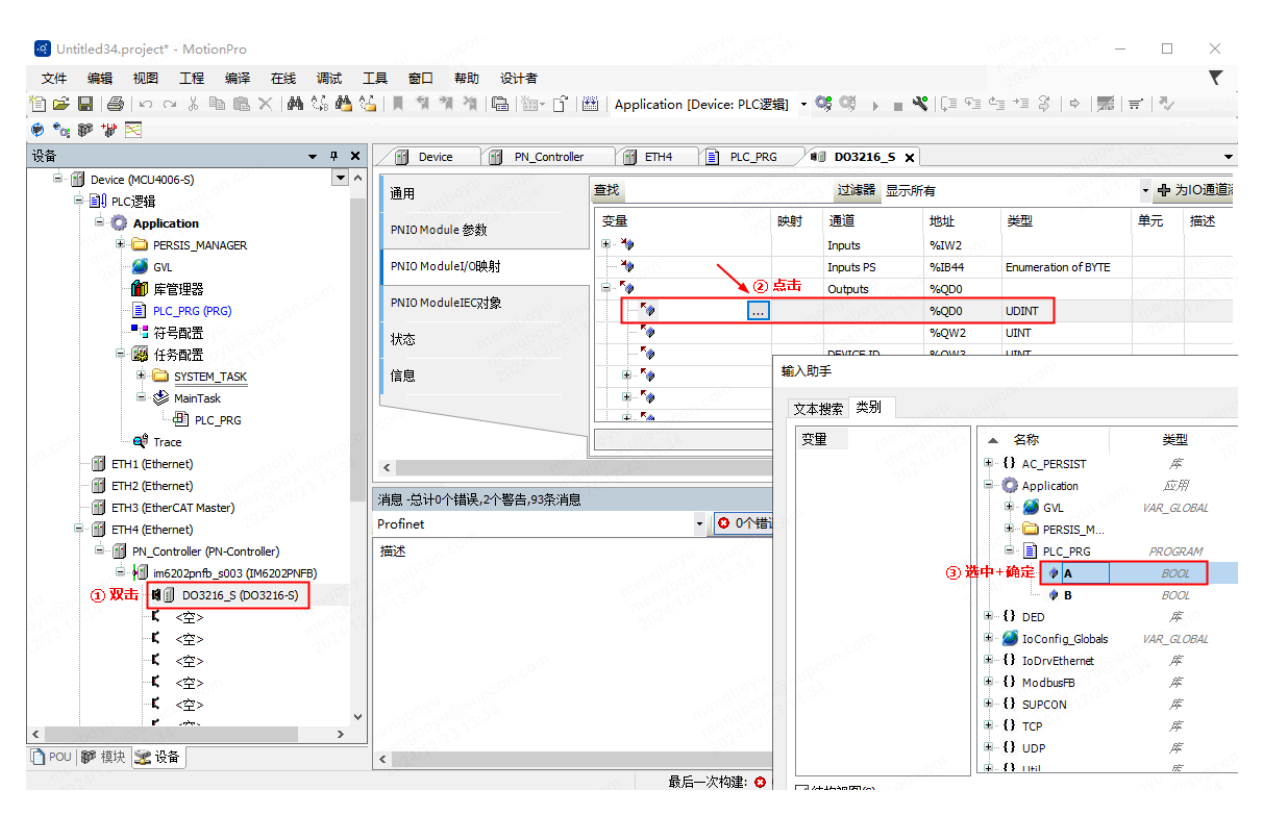

图 5-17 关联程序变量与硬件端口

#### 5.3.5 配置用户程序的执行方式和运行周期

如图 5-18 ①,双击任务名,并在右侧的配置界面中进行如下操作:

- 1. 配置优先级,图中②,1最高,31最低。
- 2. 配置任务类型,图中③,支持"循环、事件、惯性(即无周期连续运行)、状态"。
- 3. 配置任务间隔,图中④,设置当任务类型为"循环"模式时的任务周期时间。

4. 配置任务看门狗,图中⑤,使能后如果任务运行时间超出看门狗时间,程序将停止运行。

| Intitled34.project* - MotionPro | _                                      | □ ×     |
|---------------------------------|----------------------------------------|---------|
| 文件编辑 视图 工程编译 在线调试 ]             | 二具 窗口 帮助 设计者                           | ₹       |
| 🎦 🚔 🖬 📾 🗠 🗠 🏦 🛍 🗶 🛤 🌿 🏙 💥       |                                        | 7/      |
| 👻 🐾 🐲 🐄 🖂                       |                                        |         |
|                                 |                                        | -       |
| Intiled34                       |                                        |         |
| B MI Device (MCI 4006-5)        |                                        |         |
| ■ III PLC逻辑                     | (#朱纲(0.31)) 5 ② <b>配置任务的优先级</b>        |         |
| - O Application                 |                                        |         |
| + 🗀 PERSIS_MANAGER              |                                        |         |
| - 🧭 GVL                         |                                        | ins 🗸   |
| 🎬 库管理器                          | 美门场                                    |         |
| PLC_PRG (PRG)                   |                                        |         |
|                                 |                                        |         |
| ■ 1958 任务配置                     | 时间(仅1t#200ms)                          | ms \vee |
| B C SYSTEM_TASK                 | 灵敏度 1                                  |         |
| □ ② MainTask ① 蚁击               |                                        |         |
| PLC_PRG                         |                                        |         |
| ETH1 (Ethernet)                 | 🖶 添加调用 🗙 移除调用 📝 更改调用 🔄 上移 👙 下移 👎 打开POU |         |
| ETH2 (Ethernet)                 | POU 注释                                 |         |
| ETH3 (EtherCAT Master)          | E PLC_PRG                              |         |
| ETH4 (Ethernet)                 |                                        |         |
| PN_Controller (PN-Controller)   |                                        |         |
| im6202pnfb_s003 (IM6202PNFB)    |                                        |         |
| COM1 (Modbus COM)               |                                        |         |
| COM2 (Modbus COM)               |                                        |         |
|                                 |                                        |         |
|                                 |                                        |         |
|                                 |                                        |         |
| < >                             |                                        |         |
| 🗋 POU 💕 模块 🔽 设备                 |                                        |         |
|                                 | 最后一次构建: 😋 0 🕐 2 一般編译 🧹 🚰 工程用户: (没有用户)  | Ø       |

图 5-18 任务配置

#### 5.3.6 用户程序的编译和下载

 完成编程后下载前,应编译程序,确认程序中没有错误。 如用户程序的编译和下载所示,可在编译信息窗口查阅编译结果。如果程序中有错误,可 单击错误信息行,软件将自动定位到用户程序的报错点,修改并排除所有错误,直至编译 通过。

| 消息 :总计0个错误,0个警告,5条消息                                                                      |    |
|-------------------------------------------------------------------------------------------|----|
| 编译 • 0个错误 • 0个错告 • 5条消息 × 🕅                                                               |    |
| 描述                                                                                        | 工程 |
| 生成全局初始化                                                                                   |    |
| 生成代码初始化                                                                                   |    |
| 生成重定位                                                                                     |    |
| ❹ 生成的代码大小: 1629656 字节                                                                     |    |
| 全局数据大小: 452428 字节                                                                         |    |
| ● 代码和数据总分配的内存容量:2167440字节                                                                 |    |
| 🔮 内存区域0包含 数据, 输入, 输出, 内存 和 Nonsafe data:大小:134217728字节,最高使用的地址:537784,最大连续存储器间距:133679944 |    |
| ❹ 内存区域2包含 代码:大小: 134217728字节,最高使用的地址: 1629656,最大连续存储器间距: 132588072字节(98%)                 |    |
| 构建完整0错误,0警告: 准备下载                                                                         |    |
|                                                                                           |    |

图 5-19 查看编译结果

2. 编译无误后,点击菜单栏"在线>登录"或工具栏 🥰 按钮。

- 3. 在弹出的对话框中,选择"是",上位机与设备建立连接并保持,完成连接后,PLC程序 默认进入"停止"状态。
- 点击"调试>启动",设备进入运行状态,并开始执行用户程序,此状态下,可调试系统。

### 6 数据掉电保持

本节介绍控制器的数据掉电保持功能,说明如下。

- 掉电保持容量4MB,支持保持标准类型变量和复合类型变量(数组,结构体等)。
- 保存周期为1秒。

保持逻辑如下:

表 6-1 保持逻辑

| 操作     | 保持型位号 |
|--------|-------|
| 热启动    | 保持    |
| 冷启动    | 保持    |
| 在线修改   | 保持    |
| 下载     | 保持    |
| 复位原点   | 恢复初值  |
| 位号类型修改 | 恢复初值  |

### 7 诊断及显示

控制器模块的运行状态通过面板指示灯和WEB诊断页面显示。

### 7.1 模块状态指示灯

控制器面板上有一组模块运行状态指示灯,其现象和含义说明如下。

| 指示灯标识                                   | 颜色   | 定义                                         | 故障排查                                                                                                    |
|-----------------------------------------|------|--------------------------------------------|----------------------------------------------------------------------------------------------------|
| PWR                                     | 常灭   | 电源未接通                                      | -                                                                                                    |
| (电源指示灯)                                 | 常亮   | 电源己接通                                      | -                                                                                                    |
|                                         | 绿灯常亮 | 用户程序正常运行                                   | -                                                                                                    |
| RUN<br>(运行状态指示灯)                        | 红灯常亮 | 用户程序停止运行                                   | -                                                                                                    |
|                                         | 绿灯闪烁 | 没有组态                                       | -                                                                                                    |
|                                         | 绿色常亮 | 硬件正常                                       | -                                                                                                    |
| HEALTH<br>(硬件状态指示灯)                     | 红色常亮 | 硬件故障                                       | <ol> <li>网口故障,尝试重新上电,若<br/>未恢复则需返厂</li> <li>CPU温度过高,检测环境温度<br/>是否超过65℃,如超过需加强<br/>通风条件;若未超过则需返厂</li> </ol> |
| BF (底板总线状态指示                            | 绿色常亮 | 背板通信正常                                     | -                                                                                                    |
| 灯)                                      | 绿色闪烁 | 背板通信异常/无背板通信                               | 检查控制器是否牢固安装在背板                                                                                             |
| 554                                     | 绿色常亮 | EtherCAT主站/Modbus TCP主<br>站/PROFINET主站均正常  | -                                                                                                    |
| (现场总线1状态指示<br>灯)                        | 红色常亮 | EtherCAT主站/Modbus TCP主<br>站/PROFINET主站出现异常 | <ol> <li>检查网线连接是否正常</li> <li>检查从站是否正常工作</li> <li>检查是否有网络IP冲突</li> </ol>                                    |
| <b>FB2</b><br>(现场总线 <b>2</b> 状态指示<br>灯) | 绿色常亮 | Modbus RTU主站正常                             | -                                                                                                    |

表 7-1 指示灯状态说明

| Ē |
|---|
| 遺 |
| 直 |
|   |
|   |
|   |

表 7-1 指示灯状态说明(续)

### 7.2 以太网通信指示灯

以太网口处的LED指示灯现象和含义说明如下。

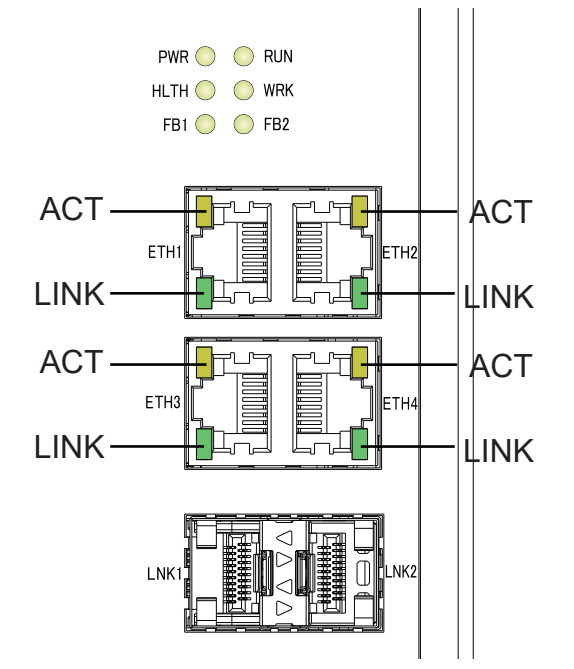

图 7-1 以太网通信状态指示灯

表 7-2 以太网指示灯说明

| 指示灯位置     | 功能   | 状态 | 说明        |
|-----------|------|----|-----------|
|           | ACT  | 灭  | 网线未连接     |
|           |      | 闪烁 | 己连接且有数据收发 |
| ETH1/ETH2 |      | 常亮 | 己连接无数据收发  |
|           |      | 灭  | 未连接       |
|           | LINK | 常亮 | 100Mbps连接 |
| ETH3      | ACT  | 灭  | 网线未连接     |

| 指示灯位置 | 功能   | 状态 | 说明         |
|-------|------|----|------------|
|       |      | 闪烁 | 已连接且有数据收发  |
|       |      | 常亮 | 已连接无数据收发   |
|       |      | 灭  | 未连接        |
|       | LINK | 黄色 | 100Mbps连接  |
|       |      | 绿色 | 1000Mbps连接 |
|       | ACT  | 灭  | 网线未连接      |
|       |      | 闪烁 | 己连接且有数据收发  |
| ETH4  |      | 常亮 | 己连接无数据收发   |
|       | LINK | 灭  | 未连接        |
|       |      | 常亮 | 100Mbps连接  |

表 7-2 以太网指示灯说明(续)

### 7.3 GCS-M Tool工具进行诊断

本节介绍如何使用GCS-M Tool Pro进行控制器诊断。

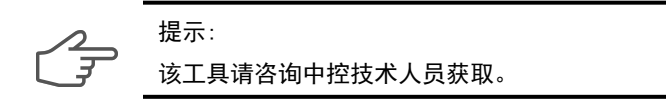

#### 7.3.1 连接方法

通过GCS-M Tool Pro工具,可以从ETH1口查看控制器的设备信息和诊断信息。方法如下。 1. 设置电脑IP,使得电脑与控制器的ETH1口在同一网段,且掩码一致,能ping通。

- 2. 以管理员权限打开GCS-M Tool Pro软件,在电脑右下角右键点击 A 图标,选

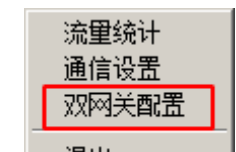

择 退出, 在弹出的"双网关配置"界面, 在"A网"处, 选择相应电脑网口的IP, 点击保存。如果一个网卡有多个IP, 则选择与控制器 ETH1口网段一致的IP。

| 双网关配置  | _                                                         | × |
|--------|-----------------------------------------------------------|---|
| А1001: | 172.20.1.100                                              |   |
| в⊠:    | 172.20.1.100<br>172.22.1.100<br>172.23.1.100<br>10.0.2.15 |   |
|        |                                                           |   |
|        | 保存    清除                                                  |   |
|        |                                                           |   |

图 7-2 双网关配置

 在GCS-M Tool Pro软件,点击菜单栏"扫描>添加节点",在A网地址处填入控制器的 ETH1口IP,勾选"IP自由设置",设备类型选择"G3/G5",点击确定,即可将控制器 连接上来。

| 🥺 GCS-🔳 Tool Pro    |            |     |                  |     |       |           |      |      |
|---------------------|------------|-----|------------------|-----|-------|-----------|------|------|
| 文件() 扫描(S) 操作       | (D) 查看(V)  | 工具  | 帮助(H)            |     |       |           |      |      |
| -                   | >> 6       | "D  | ( <mark>1</mark> | ۲   | 0     | ĒĒ        | 1    | 9    |
| 」 扫描 设备信息 详         | 细诊断固体      | ‡下载 | MAC地址            | 冷复位 | 热复位   | 冗余切换      | 清除日志 | 时间设置 |
| 🖃 🛫 PC              | 手动添加节      | Ϋ́  |                  |     |       |           |      | ×    |
| 🖻 🛁 [172.20.1.2]    |            |     |                  |     |       |           |      |      |
| □ <u></u> [172.22.1 | A∞It#DtiF: | 172 | 20 1             | 2   | 匚 设备  | - 〒 全     |      |      |
| □ [0#, 1/           | ALINGNE .  | 1   |                  |     |       | 7 G/K     |      |      |
| [0+, 1/             |            |     |                  |     | ☑ IP自 | 由设置       |      |      |
|                     | B网地址:      | 0.  | 0.0              | . 0 | 迅冬来到  | RI. 63/65 |      |      |
|                     |            |     |                  |     | ·汉田关3 | P. 100,00 |      |      |
|                     |            |     |                  |     |       |           |      |      |
|                     |            |     | 硝                | 锭   | 取消    |           |      |      |
|                     |            |     |                  |     |       |           |      |      |
|                     |            |     |                  |     |       |           |      |      |
|                     |            |     |                  |     |       |           |      |      |
|                     |            |     |                  |     |       |           |      |      |
| I                   |            |     |                  |     |       |           |      |      |

图 7-3 手动添加节点

#### 7.3.2 诊断信息

点击选择 MCU4006-S (点中后灰色高亮),点击"详细诊断",可以查看到控制器的诊断信息。

| ТТЕМ                            | VALUE (HEX.) |            |  |
|---------------------------------|--------------|------------|--|
| 2011状态                          | 工告           | 0.0        |  |
| 10-14(53)35<br>27141 日1 1102(史本 |              | 01         |  |
|                                 |              | 00         |  |
|                                 |              | 0x0        |  |
|                                 |              | 0.0        |  |
|                                 |              | 0x0        |  |
| PIGLE (C)                       | 0v30         | 0x30       |  |
| 2.给伤荷                           | 0x3F57043D   | 0x37570430 |  |
| 2016日本(%)                       | 0x40940000   | 0x40940000 |  |
| 内存使用率 (%)                       | 0x26         | 0x26       |  |
|                                 | 0x0          | 0x0        |  |
| 磁盘使用率 (%)                       | 0x13         | 0x13       |  |
| 通任故障                            | 正堂           | 0x0        |  |
| TC状态                            |              | 0x0        |  |
| 车续运行时长(分钟)                      | 0x341        | 0x341      |  |
| 磁盘写 (L-B/S)                     | 0x34         | 0x34       |  |
| 経疫(表 (L-B/S)                    | ΩxΩ          | 0x0        |  |

#### 图 7-4 控制器详细诊断

控制器详细诊断信息包括:

- 总体诊断: 如表 7-3 所示。
- 编译日期:硬件模块固化软件的编译日期,用于版本确认。
- ETH诊断: 如表 7-4 所示。
- RS485诊断:如表 7-5 所示。
- 运行时诊断: 如表 7-6 所示。

#### 表 7-3 总体诊断

| 诊断项         | 说明                     |
|-------------|------------------------|
| ECI状态       | 背板工作状态,值:正常/异常         |
| ETH1口LINK状态 |                        |
| ETH2口LINK状态 |                        |
| ETH3口LINK状态 |                        |
| ETH4口LINK状态 |                        |
| SFP口LINK状态  | SFP口连接状态,值:已LINK/未LINK |
| CPU温度(℃)    | 単位℃                    |
| 系统负荷        | 系统负荷                   |
| CPU占用率(%)   | CPU占用率,单位%             |

#### 表 7-3 总体诊断(续)

| 诊断项                | 说明                        |
|--------------------|---------------------------|
| 内存使用率(%)           | 百分比                       |
| 磁盘寿命(%)            | 磁盘累计写入量占磁盘寿命百分比           |
| 磁盘使用率(%)           | 磁盘已使用空间百分比                |
| 硬件故障               | 正常/异常                     |
| RTC状态              | <b>RTC</b> 时钟工作状态,值:正常/异常 |
| 连续运行时长(分钟)         | 从上电后连续运行的时间,单位分钟          |
| 磁盘写( <b>kB/S</b> ) | 当前磁盘每秒实时写入量               |
| 磁盘读(kB/S)          | 当前磁盘每秒实时读出量               |

#### 表 7-4 ETH诊断

| 诊断项             | 说明      |
|-----------------|---------|
| ETHX接收计数        | 网口接收包计数 |
| ETHX接收错误        | -       |
| ETHX接收超限计数      | -       |
| ETHX接收帧错误计数     | -       |
| ETHX发送计数        | 网口发送包计数 |
| ETHX发送错误计数      | -       |
| ETHX发送丢弃计数      | -       |
| ETHX发送carrier计数 | -       |
| ETHX发送冲突计数      | -       |

#### 表 7-5 RS485诊断

| 诊断项        | 说明 |
|------------|----|
| RS485X接收计数 | -  |
| RS485X发送计数 | -  |

#### 表 **7-6** 运行时诊断

| 诊断项       | 说明                  |
|-----------|---------------------|
| PLC APP状态 | 组态状态,值:无组态/停止/运行/故障 |

### 8 WEB管理使用说明

控制器提供WEB管理服务器,您可通过浏览器查看和配置控制器信息。

### 8.1 登录WEB

推荐使用Chrome浏览器访问WEB管理页面。默认的访问接口ETH1口,IP地址

| 为 <b>:</b> | https://172.20.1.2, | 用户名: | supcon, | 密码:      | supcon。 |  |  |
|------------|---------------------|------|---------|----------|---------|--|--|
|            | 中控·SUPCON           |      |         |          |         |  |  |
|            |                     |      |         |          |         |  |  |
|            |                     |      |         |          |         |  |  |
|            |                     |      |         |          |         |  |  |
|            |                     |      |         |          |         |  |  |
|            |                     |      |         | ₩.₽      | 啓크      |  |  |
|            |                     |      |         |          | 豆水      |  |  |
|            |                     |      | 用户名     |          |         |  |  |
|            |                     |      | 密码      |          |         |  |  |
|            |                     |      |         | 74       | a       |  |  |
|            |                     |      |         | <u> </u> | *       |  |  |
|            |                     |      |         |          |         |  |  |
|            |                     |      |         |          |         |  |  |

图 8-1 登录WEB

### **8.2** 运行状态

登录WEB管理页面后,首页为运行状态页面,显示当前控制器系统信息,每3s自动刷新一次。

| 中控·SUPCON  | 4                                                                                                    |                            | supcon 退出          |
|------------|----------------------------------------------------------------------------------------------------|----------------------------|--------------------|
| MCU4006控制器 | 运行状态                                                                                                    | aboy under the contraction | mengboth 651000    |
| 运行状态       | 四111八心                                                                                                    |                            |                    |
| 网络配置       |                                                                                                    |                            |                    |
| 防火墙配置      | CPU使用率:                                                                                                    | 7.4%                       |                    |
| 运行日志       | 内存使用率:                                                                                                    | 13.2% (907.77 M/7.61 G)    | 29.                |
| 系统设置       | 系统负载:                                                                                                    | 4.39, 3.95, 3.94           | o <sup>n.co.</sup> |
|            | 运行时长:                                                                                                    | 3 days, 21:47:13           |                    |
|            | Contraction of the second second second second second second second second second second second second second s | 12.                        | <i>.</i>           |

#### 图 8-2 运行状态

- CPU使用率:系统所有程序运行占用CPU百分比。
- 内存使用率:系统所有程序内存使用百分比。
- 系统负载:系统CPU,磁盘,网络,内存等综合使用情况的度量值。
- 运行时间:控制器自上电启动之后运行的总时长。

### 8.3 网络配置

网络配置页中可以设置控制器ETH1~ETH4网口的IP地址及系统默认网关。只有当选择网卡 ETH1时才可以配置系统默认网关。

配置方法:如下图所示,在对应参数项中修改参数后,单击"设置"即可。

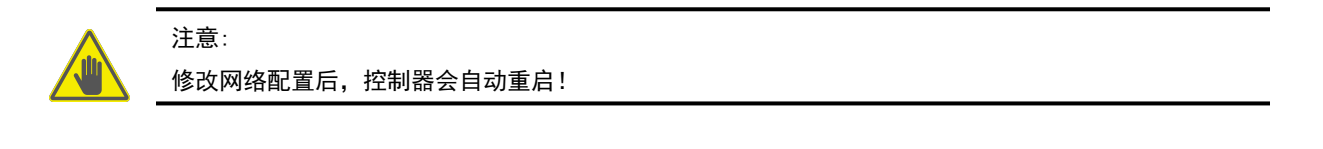

#### 网络配置

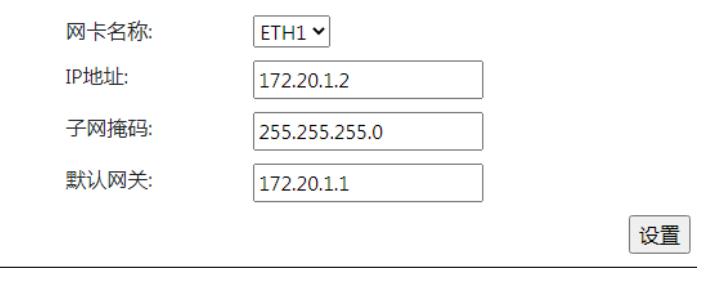

图 8-3 网络配置页面

### 8.4 防火墙配置

防火墙配置可根据需要打开或关闭控制器端口,每个端口对应控制器的某项服务。

防火墙配置(勾选端口号打开对应防火墙端口)

| 端口号: 21    | CP V    |
|------------|---------|
| 端口号: 22    | ✓ TCP ✓ |
| 端口号: 4840  | ✓ TCP ✓ |
| 端口号: 1740  |         |
| 端口号: 11740 | ✓ TCP ✓ |
| ICMP:      |         |
|            |         |

#### 图 8-4 防火墙配置页面

端口号对应的服务如下:

- 21端口: FTP服务。
- 22端口: 控制器ssh服务。
- 4840/1710/11740端口: 控制器运行内核服务,关闭后MotionPro无法扫描及连接控制器。
- ICMP: 控制器是否响应ping命令。

### 8.5 运行日志

控制器运行日志页中可查看和导出控制器运行中的日志信息,便于发生故障时排查问题。 单击"导出"按钮,可将控制器运行日志导出为TXT格式文件。

### 运行日志

| .***:<br>/                                                        | ***************************************            |
|-------------------------------------------------------------------|----------------------------------------------------|
| ; <lo< td=""><td>ggername&gt;/opt/codesys/logs/log.txt</td></lo<> | ggername>/opt/codesys/logs/log.txt                 |
| ; <lo< td=""><td>goptions&gt;</td></lo<>                          | goptions>                                          |
| ;                                                                 | <enable>1</enable>                                 |
| ;                                                                 | <type>normal</type>                                |
| ;                                                                 | <timestamp>rtc</timestamp>                         |
| ;                                                                 | <deactivatable>0</deactivatable>                   |
| ;                                                                 | <dump>always</dump>                                |
| ;                                                                 | <filter>0x0000000e<filter></filter></filter>       |
| ;                                                                 | <maxentries>1000</maxentries>                      |
| ;                                                                 | <maxfiles>10</maxfiles>                            |
| ;                                                                 | <maxfilesize>1000000</maxfilesize>                 |
| ;  </td <td>ogoptions&gt;</td>                                    | ogoptions>                                         |
| ; <ei< td=""><td>ntries&gt;</td></ei<>                            | ntries>                                            |
| ;Tim                                                              | nestamp, CmpId, ClassId, ErrorId, InfoId, InfoText |
| ;Cla                                                              | ssId: LOG_INFO =1                                  |
| ;Cla                                                              | ssId: LOG_WARNING =2                               |
| :Cla                                                              | ssId: LOG ERROR =4                                 |

#### 图 8-5 控制器运行日志页面

### 8.6 系统配置

系统配置页中可进行以下操作:查看固件版本信息、升级固件、设置日志级别、设置系统时间、修改WEB及FTP登录密码、配置NTP服务器地址、重启系统等。

#### 系统配置

|                                    |                           | 日志级别:        | info 👻                  |                              | 确定                 |                  |
|------------------------------------|---------------------------|--------------|-------------------------|------------------------------|--------------------|------------------|
| com.                               |                           | 系统升级:        | 选择文件未选择任何文件             | □ 清空用户组态                     | 确定                 |                  |
| _                                  |                           | 固件版本:        | V01.00.00.00            |                              | con.com            | and as the       |
| _                                  | , com                     | 编译日期:        | 2024101402              | nendboysuCou<br>nendboysuCou | neri<br>neri<br>10 | 4112123 Y        |
| 10 <sup>-51</sup> 19 <sup>-5</sup> |                           | 系统时间设置:      | 2024-12-23 16:32:48     | 202                          | 确定同步本机时间           |                  |
| _                                  | - 010                     | 修改WEB密码:     | Password                | con <sup>, con</sup>         | 确定                 | mengho<br>menghi |
|                                    | 1050900N                  | 修改FTP密码:     | Password                | 1944<br>1947                 | 确定                 | 120              |
| 2024113                            |                           | NTP服务器地址:    | ntp.aliyun.com          | and councount                | 确定手动同步时间           |                  |
| _                                  | 1001 <sup>11</sup> .(C.5) | NTP同步周期(分钟): | 480 (10-1440)           | 001/272.46.2                 | 确定                 |                  |
|                                    | 10202412223<br>202412223  | 日志导出:        | COUL                    | in the constant              | 确定                 | 0                |
| _                                  |                           | 系统重启:        | -11910-14 (Caship Con - | mental of the second         | 确定                 |                  |
|                                    |                           |              |                         |                              |                    |                  |

#### 图 8-6 系统配置页面

1. 日志级别

配置控制器记录日志的等级,等级从高到低依次为error、warning、info、debug。当所发 生事件的日志等级等于或高于配置的等级时,事件才会被记录到日志中。 2. 系统升级

当控制器有新固件发布时,可使用该功能进行固件升级。 注意:当上传固件完成后,控制器会自动重启。

**3**. 固件版本

可查看当前控制器的固件版本。

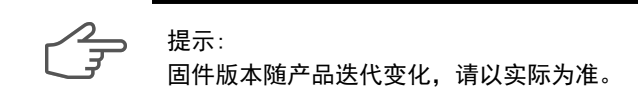

4. 系统时间设置

可手动填写时间后,点击"确定"下写,注意估计提前量。 点击"同步本机时间",会将本地电脑时间直接下写,推荐此操作。 当配置的时间和系统时间相差太大时,WEB页面需要刷新后重新登录。

5. 修改WEB密码

可修改当前登录用户的WEB密码,修改后需重新登录。

- 修改FTP密码 可修改FTP用户登录密码。
- NTP服务器地址
   可配置NTP服务器的地址。
- NTP同步周期(分钟)
   NTP服务器地址控制器作为客户端,每隔10分钟主动向服务器同步自身时间。
- 系统重启 可手动重启控制器。

### 9 辅助服务功能

本节介绍控制器的辅助功能,包括支持FTP服务和NTP服务。

### 9.1 FTP服务

通过FTP客户端,可登录控制器,用于下载SOE日志、组态程序等。 默认FTP用户名: ftpuser,密码: supcon。FTP用户权限为只读,即:只能下载,不能上传。

应用示例

本节以WinSCP软件为例说明。

- 通过网线或交换机,将控制器连接至计算机,并设置计算机与控制器所连网卡的静态IPv4 地址,使二者保持在同一网段。
- 2. 安装WinSCP软件,推荐5.21.5及以上版本。
- 3. 打开软件,点击"新建会话>编辑",如下图所示。

| TinSCP                                                                                                    |                                                                                                    |
|----------------------------------------------------------------------------------------------------|----------------------------------------------------------------------------------------------------|
| 🕀 🗟 🗣 🗊 🧬 😰 🌼 🕼 队列 🔹 传输                                                                                                    | 选项默认 🔹 💋 🗸                                                                                                    |
| 本地(L)标记(M) 文件(F) 命令(C) 会话(S) 选项(O) 远程(R) 帮助                                                                                                    | 010                                                                                                    |
| ➡ 新建会话                                                                                                    |                                                                                                    |
| ☞E: dev (\\ ▼ 🕾 ▼ 📑登录                                                                                                    | ? <u>-</u> ×                                                                                                    |
| 正代 ● ② 编辑 ● ③ 编辑 ● 新建站点 E: \MCU\/MCU60XX\CCS_M ④ Foot@172.20.1.3 gcsctrl gcsctrl Image: The state of the state of t | 会话         文件协议(F)       加密(E):         FTP       不加密         主机名(+)       端口号(R)         [172.20.1.3       21         用户名(U)       密码(P)         作puser       ●●●●●●●●●●●●●●●●●●●●●●●●●●●●●●●●●●●● |

图 9-1 打开WinSCP软件

4. 配置会话参数:如下图所示。

| ▲登录                                                                                                    | ? ×                                                                                                    |
|----------------------------------------------------------------------------------------------------|----------------------------------------------------------------------------------------------------|
| 新建站点<br>root@172.20.1.2<br>root@172.20.1.3<br>root@172.20.1.4<br>root@172.20.1.145<br>root@172.22.1.2<br>root@172.23.1.2<br>root@192.168.10.10 | 会话         文件协议(*)       加密(*).         FTP       ▼         主机名(+)       端口号(R)         172.20.1.2       21 ÷         用户名(U)       密码(P)         ftpuser       ●●●●●●●         置名登录(N)          保存(s)       ▼ |
| 工具(T) ♥ 管理(M) ♥                                                                                                    | 登录 ▼ 关闭 帮助                                                                                                    |

#### 图 9-2 配置会话参数

- 主机名:与计算机所连的接口的IP地址。
- 用户名/密码: 首次登录时默认分别为ftpuser、supcon。
- 其他参数:和上图保持一致。
- 5. 点击"登录",即可进入控制器FTP目录实现查看或下载等操作。

### 9.2 NTP服务

控制器默认开启NTP服务器,可作为NTP服务器向外提供时间同步服务。服务器地址即为控制器的IP地址,默认为: 172.20.1.2。

### 10 通信功能说明

控制器数据接口开放,支持Modbus RTU/TCP、PROFINET、EtherCAT等丰富的通信协议。 控制器通信组态过程详情请参见《MotionPro软件使用手册》。

### 10.1 Modbus RTU功能说明

控制器具有两路485端口,均支持Modbus RTU主站及从站协议。触摸屏等具有 Modbus RTU 主站功能的设备,可通过控制器模块上的串行接口,读取控制器I 区、读写Q 区数据。

主要规格如下:

- 1. 支持主、从站功能。
- 2. 支持FC01/02/03/04/05/06/15/16命令。
- 3. 主站模式时,每个端口支持32个从站,每个从站支持100条命令。
- 4. 支持在线/断线诊断。

### 10.2 Modbus TCP功能说明

控制器的ETH1和ETH2网口均支持Modbus TCP主站及从站协议。触摸屏等具有Modbus TCP 主站功能的设备,可通过控制器模块上的网口,读取控制器I区、读写Q 区数据。

主要规格如下:

- 支持客户端、服务器功能。
- 支持FC01/02/03/04/05/06/15/16命令。
- 客户端模式时,每个网口支持32个服务器,每个服务器支持100条命令。
- 服务器模式时,支持32个客户端接入。
- 支持在线/断线诊断。

### 10.3 PROFINET功能说明

控制器的ETH4口支持PROFINET主站功能,可扩展中控远程I/O机架,或第三方PROFINET从站。

主要规格如下:

- 支持PROFINET控制器(Controller)模式,符合2.42版本PROFINET规范。
- 一致性等级Class B。
- 最大支持128从站。
- 单从站最大输入数据1440字节,最大输出数据1440字节。
- 支持非周期数据读写。

### **10.4 OPC UA**功能说明

控制器支持OPCUA服务器功能,允许OPC UA客户端接入,交换数据。 主要规格如下:

- 支持客户端浏览变量类型。
- 支持变量变化通知。
- 支持读,写,订阅服务。
- 支持事件。
- 支持结构体数据类型。
- 支持匿名登录。
- 最大变量数量5000个(基本类型)。
- 最大会话数100个。
- 数据刷新率100ms。

### 10.5 EtherCAT功能说明

控制器ETH3口支持EtherCAT主站通信功能,可以与EtherCAT从站进行通信。 主要规格如下:

- 支持250µs分布式时钟。
- 最大支持1028个从站。
- 支持线性,星型网络拓扑。
- 支持网线热插拔。
- 支持在线调试和IEC程序两种方式进行总线诊断。
- 支持从站扫描。
- 支持CoE, SDO, EoE, FoE协议。

### 11 资料版本说明

#### 表 11-1 版本升级更改一览表

| 资料版本            | 适用产品型号                | 更改说明   |
|-----------------|-----------------------|--------|
| V1.0 (20250703) | MCU4006-S01 V10.10.00 | 第一版本编写 |